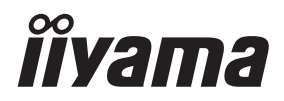

# INSTRUKCJA OBSŁUGI Prolite

# **LCD Monitor**

POLSKI

# Prolite T4329AS Prolite T5529AS Prolite T6529AS

Bardzo dziękujemy za wybranie monitora LCD firmy iiyama. Zalecamy, abyś poświęcił kilka minut i dokładnie przeczytał tę krótką, lecz wyczerpującą instrukcję, zanim zainstalujesz i włączysz monitora. Przechowuj tę instrukcję w bezpiecznym miejscu do wykorzystania w przyszłości.

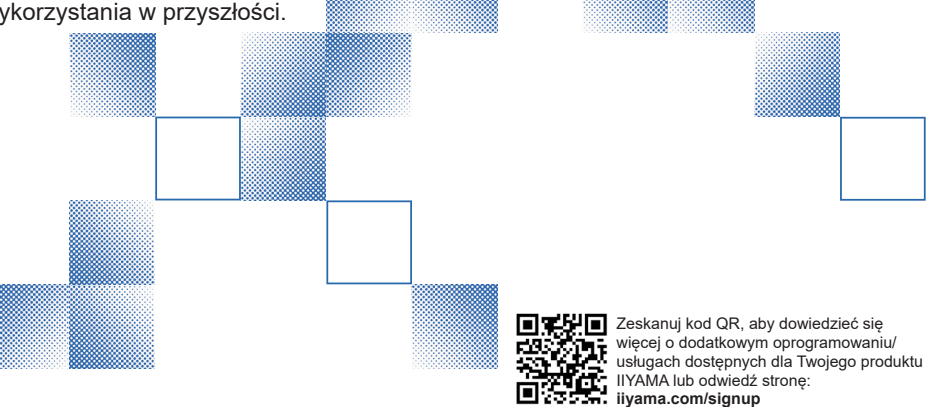

## DEKLARACJA ZGODNOŚCI Z WYMAGANIAMI OZNAKOWANIA CE

Ten monitor LCD jest zgodny z wymaganiami dyrektywy WE/UE 2014/53/UE "RED Directive", 2009/125/WE "ErP Directive" i 2011/65/UE "ROHS Directive".

Podatność elektromagnetyczna została dobrana na poziomie zapewniającym prawidłowe działanie w obszarach mieszkalnych, biznesowych i lekkich obiektach przemysłowych oraz małych przedsiębiorstwach, zarówno wewnątrz, jak i na zewnątrz budynków. Wszystkie miejsca pracy charakteryzują się podłączeniem do publicznej sieci niskiego napięcia.

Oświadczenie o narażeniu na promieniowanie:

To urządzenie jest zgodne z limitami narażenia na promieniowanie CE określonymi dla niekontrolowanego środowiska. To urządzenie powinno być instalowane i obsługiwane z minimalną odległością 20 cm pomiędzy chłodnicą a korpusem.

Poniżej podano zakres częstotliwości roboczej i maksymalną moc wyjściową (EIRP): PLT4329, PLT5529, PLT6529

| Funkcja Częstotliwość |               | Maksymalna moc wyjściowa (EIRP) |  |  |
|-----------------------|---------------|---------------------------------|--|--|
|                       | 2412-2472 MHz | 19.28 dBm                       |  |  |
|                       | 5180-5320 MHz | 20.88 dBm                       |  |  |
| WiFi                  | 5500-5700 MHz | 19.26 dBm                       |  |  |
|                       | 5745-5825 MHz | 13.49 dBm                       |  |  |

IIYAMA CORPORATION: Wijkermeerstraat 8, 2131 HA Hoofddorp, The Netherlands

Model Nr. : PLT4329, PLT5529, PLT6529

# $\triangle$ warning **( E** )

#### PRODUKT ZAWIERA dwie baterie alkaliczne AAA.

- Nie podgrzewać akumulatorów.
- Nie wolno deformować akumulatora.
- Nie należy ładować akumulatora.
- Nie wrzucać baterii do ognia.
- Akumulator należy trzymać z dala od bezpośredniego światła słonecznego i źródeł ciepła, nie przechowywać w środowisku o wysokiej temperaturze i wilgotności.
- Nie połykać baterii, Zagrożenie poparzeniem chemicznym.
- Nowe i zużyte baterie należy przechowywać z dala od dzieci.
- Jeśli komora baterii nie zamyka się bezpiecznie, należy zaprzestać korzystania z produktu i trzymać go z dala od dzieci.
- Jeśli uważasz, że baterie mogły zostać połknięte lub umieszczone w jakiejkolwiek części ciała, natychmiast zgłoś się do lekarza.

| Model akumulatora                        | LR03                                                                                                    |
|------------------------------------------|----------------------------------------------------------------------------------------------------|
| Napięcie akumulatora/typowa<br>pojemność | 1.5 V, 1000 mAh                                                                                                    |
| Producent baterii                        | Changzhou Anyida Power Technology Co., Ltd.<br>No.1, East Road, Lou Xia Industrial Park, Rulin<br>Town, Jintan District, Changzhou, Jiangsu, China |
| Przedstawiciel Battery Europe            | Apex CE Specialists GmbH<br>Habichtweg 1 41468 Neuss Germany                                                                                       |

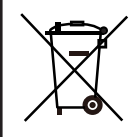

Prosimy o zapoznanie się z lokalnym systemem selektywnej zbiórki odpadów elektrycznych i elektronicznych.

Należy postępować zgodnie z lokalnymi przepisami i nie wyrzucać zużytych produktów razem ze zwykłymi odpadami domowymi. Prawidłowa utylizacja starych produktów pomaga zapobiegać potencjalnym negatywnym konsekwencjom dla środowiska i zdrowia ludzkiego.

Produkt zawiera baterie objęte europejskim rozporządzeniem (UE) 2023/1542, których nie można wyrzucać razem ze zwykłymi odpadami domowymi. Alternatywnie, odwiedź stronę https://iiyama.com/gl\_en/support/#recycling

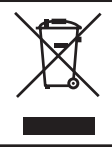

Zalecamy recykling zużytego produktu. Prosimy o kontakt ze sprzedawcą lub centrum serwisowym iiyama. Informacje na temat recyklingu można uzyskać za pośrednictwem Internetu, korzystając z adresu: https://iiyama.com Z tego miejsca można uzyskać dostęp do stron internetowych różnych krajów.

- Zastrzegamy sobie prawo do zmiany specyfikacji bez powiadomienia.
- Wszystkie znaki towarowe użyte w niniejszej instrukcji obsługi są własnością ich odpowiednich właścicieli.
- Numer rejestracyjny Eprel T4329AS-B1AG : 2235455

# **SPIS TREŚCI**

| W TROSCE O TWOJE BEZPIECZEŃSTWO          | 1     |
|------------------------------------------|-------|
| ZALECENIA DOTYCZĄCE BEZPIECZEŃSTWA       | 1     |
| SPECJALNE UWAGI NA TEMAT MONITORÓW LCD   | 3     |
| OBSŁUGA KLIENTA                          | 5     |
| CZYSZCZENIE                              | 6     |
| ZANIM URUCHOMISZ MONITOR                 | 7     |
| WŁAŚCIWOŚCI                              | 7     |
| KONTROLA ZAWARTOŚCI OPAKOWANIA           | 7     |
| ROZPAKOWANIE                             | 8     |
| SPECJALNE UWAGI DOTYCZĄCE EKRANÓW DOTYKO | WYCH8 |
| ELEMENTY STERUJĄCE I ZŁĄCZA              | 9     |
| INSTALACJA                               | 12    |
| FUNKCJE ZDALNEGO STEROWANIA              | 16    |
| PRZYGOTOWANIE PILOTA                     | 17    |
| ID PILOTA                                | 18    |
| GRUNDFUNKTIONEN                          | 19    |
| PODŁĄCZANIE MONITORA                     | 21    |
| USTAWIENIA KOMPUTERA                     | 25    |
| OBSŁUGA MONITORA                         | 26    |
| ZAWARTOŚĆ MENU REGULACJA                 | 28    |
| FUNKCJA CZUWANIA                         | 58    |
| ROZWIĄZYWANIE PROBLEMÓW                  | 59    |
| INFORMACJE NA TEMAT RECYKLINGU           | 60    |
| DODATEK                                  | 61    |
| DANE TECHNICZNE : ProLite T4329AS-B1AG   | 61    |
| DANE TECHNICZNE : ProLite T5529AS-B1AG   | 62    |
| DANE TECHNICZNE : ProLite T6529AS-B1AG   | 63    |
| WYMIARY : ProLite T4329AS                | 64    |
| WYMIARY : ProLite T5529AS                | 64    |
| WYMIARY : ProLite T6529AS                | 65    |
| WYMIARY : WALL MOUNTING                  | 66    |
| SYNCHRONIZACJA                           | 67    |
|                                          |       |

## ZALECENIA DOTYCZĄCE BEZPIECZEŃSTWA

#### **OSTRZEŻENIE**

#### ZAPRZESTAĆ KORZYSTANIA Z MONITORA W PRZYPADKU WYSTĄPIENIA PROBLEMÓW

W przypadku zauważenia jakichkolwiek nietypowych zjawisk, takich jak dym, dziwne dźwięki lub opary, należy odłączyć monitor i natychmiast skontaktować się ze sprzedawcą lub centrum serwisowym iiyama. Dalsze użytkowanie może być niebezpieczne i spowodować pożar lub porażenie prądem.

#### NIGDY NIE ZDEJMOWAĆ OBUDOWY

Wewnątrz monitora znajdują się obwody wysokiego napięcia. Demontaż obudowy może narazić użytkownika na niebezpieczeństwo pożaru lub porażenia prądem.

### NIE WKŁADAĆ ŻADNYCH PRZEDMIOTÓW DO MONITORA

Nie należy wkładać do monitora żadnych ciał stałych ani płynów, takich jak woda. W razie wypadku należy natychmiast odłączyć monitor od zasilania i skontaktować się ze sprzedawcą lub centrum serwisowym firmy iiyama. Używanie monitora z jakimikolwiek przedmiotami w środku może spowodować pożar, porażenie prądem lub uszkodzenie.

#### ZAINSTALOWAĆ MONITOR NA PŁASKIEJ, STABILNEJ POWIERZCHNI

Upadek lub upuszczenie monitora może spowodować obrażenia.

#### NIE UŻYWAJ MONITORA W POBLIŻU WODY

Nie należy używać monitora w miejscach, w których może on zostać zalany wodą, ponieważ może to spowodować pożar lub porażenie prądem.

### DZIAŁAĆ PRZY OKREŚLONYM ZASILANIU

Monitor należy obsługiwać wyłącznie przy użyciu określonego źródła zasilania. Użycie niewłaściwego napięcia spowoduje nieprawidłowe działanie i może spowodować pożar lub porażenie prądem.

#### **OCHRONA KABLI**

Nie ciągnąć ani nie zginać kabla zasilania i kabla sygnałowego. Nie należy umieszczać monitora ani innych ciężkich przedmiotów na kablach. Uszkodzenie kabli może spowodować pożar lub porażenie prądem elektrycznym.

#### NIEKORZYSTNE WARUNKI POGODOWE

Zaleca się, aby nie używać monitora podczas silnej burzy, ponieważ ciągłe przerwy w zasilaniu mogą spowodować awarię. Zaleca się również, aby nie dotykać wtyczki w takich okolicznościach, ponieważ może to spowodować porażenie prądem.

#### **UWAGA**

#### **MIEJSCE INSTALACJI**

Nie należy instalować monitora w miejscach, w których mogą wystąpić nagłe zmiany temperatury lub w miejscach wilgotnych, zakurzonych lub zadymionych, ponieważ może to spowodować pożar, porażenie prądem elektrycznym lub uszkodzenie. Należy również unikać miejsc, w których słońce świeci bezpośrednio na monitor.

#### NIE NALEŻY UMIESZCZAĆ MONITORA W NIEBEZPIECZNEJ POZYCJI

Monitor może się przewrócić i spowodować obrażenia, jeśli nie zostanie odpowiednio umieszczony. Należy również upewnić się, że na monitorze nie znajdują się żadne ciężkie przedmioty, a wszystkie kable są poprowadzone w taki sposób, aby dzieci nie mogły ich pociągnąć i spowodować obrażeń.

### UTRZYMYWAĆ DOBRĄ WENTYLACJĘ

Szczeliny wentylacyjne zapobiegają przegrzewaniu się monitora. Zakrycie szczelin może spowodować pożar. Aby zapewnić odpowiednią cyrkulację powietrza, monitor należy umieścić w odległości co najmniej 10 cm (lub 4 cali) od ścian.

Używanie monitora z tyłu, z boku, do góry nogami lub na dywanie lub innym miękkim materiale może również spowodować uszkodzenie.

#### ODŁĄCZAĆ KABLE PODCZAS PRZENOSZENIA MONITORA

Podczas przenoszenia monitora należy wyłączyć wyłącznik zasilania, odłączyć monitor i upewnić się, że kabel sygnałowy jest odłączony. W przeciwnym razie może dojść do pożaru lub porażenia prądem.

#### **ODŁĄCZ MONITOR**

Jeśli monitor nie jest używany przez dłuższy czas, zaleca się pozostawienie go odłączonego od zasilania w celu uniknięcia wypadków.

#### PRZYTRZYMAĆ WTYCZKĘ PODCZAS ODŁĄCZANIA

Aby odłączyć kabel zasilający lub sygnałowy, należy zawsze ciągnąć go za wtyczkę. Nigdy nie ciągnij za sam kabel, ponieważ może to spowodować pożar lub porażenie prądem.

#### NIE DOTYKAĆ WTYCZKI MOKRYMI RĘKAMI

Wyciąganie lub wkładanie wtyczki mokrymi rękami może spowodować porażenie prądem.

#### NIE UŻYWAJ ALKOHOLU ANI ŚRODKÓW DEZYNFEKUJĄCYCH NA MONITORZE

Nie należy rozpylać alkoholu ani środków dezynfekujących bezpośrednio na monitor ani używać ich w pobliżu monitora. Nie należy również przecierać monitora ściereczką lub arkuszem zawierającym alkohol lub środki dezynfekujące. Mogą one spowodować odbarwienie, pogorszenie jakości lub pęknięcie obudowy, uszkodzenie powierzchni panelu LCD i pogorszenie jakości podzespołów.

## SPECJALNE UWAGI NA TEMAT MONITORÓW LCD

Następujące objawy są normalne dla monitorów LCD i nie wskazują na problem.

INFO

- Po pierwszym włączeniu monitora LCD obraz może nie mieścić się w obszarze wyświetlania ze względu na typ używanego komputera. W takim przypadku należy wyregulować położenie obrazu do prawidłowej pozycji.
- W zależności od używanego wzoru pulpitu, jasność ekranu może być nieco nierównomierna.
- Ze względu na charakter ekranu LCD, po zmianie obrazu może pozostać powidok poprzedniego ekranu, gdy ten sam obraz jest wyświetlany przez wiele godzin. W takim przypadku ekran jest przywracany powoli poprzez zmianę obrazu lub wyłączenie przełącznika zasilania na wiele godzin.
- Ten wyświetlacz LCD nie może być używany na zewnątrz.
- Tego wyświetlacza LCD nie można używać z ekranem skierowanym do góry.
- W przypadku użycia kabla dłuższego niż dostarczony, jakość obrazu nie jest gwarantowana.

## **POTWIERDZENIE UŻYCIA**

Maksymalny czas nieprzerwanego użytkowania produktu zgodnie z wytycznymi dotyczącymi instalacji w czystym i kontrolowanym temperaturowo środowisku: 24/7 Monitor jest kompatybilny z zastosowaniami krajobrazowymi/portretowymi.

## TRWAŁOŚĆ OBRAZU / PRZYKLEJANIE OBRAZU

Należy pamiętać, że na wszystkich ekranach LCD może wystąpić zjawisko trwałości obrazu lub przywierania obrazu. Dzieje się tak, gdy szczątkowy obraz pozostaje widoczny na ekranie, gdy statyczne obrazy są wyświetlane przez długi czas. Trwałość obrazu LCD nie jest trwała, ale należy unikać ciągłego wyświetlania obrazów przez długi czas.

Aby przeciwdziałać trwałości obrazu, należy wyłączyć monitor na tak długo, jak długo wyświetlany był poprzedni obraz, więc jeśli obraz był wyświetlany na monitorze przez 1 godzinę i widoczne są pozostałości lub "duchy" obrazu, należy wyłączyć monitor na 1 godzinę, aby usunąć pozostałości obrazu.

W przypadku wszystkich produktów LFD, iiyama zaleca wyświetlanie ruchomych obrazów i korzystanie z ruchomego wygaszacza ekranu w regularnych odstępach czasu, gdy ekran jest bezczynny. Można również wyłączyć monitor, gdy nie jest używany, aby pomóc w zapobieganiu.

Innymi sposobami na zmniejszenie ryzyka trwałości obrazu jest korzystanie z funkcji FAN-on (jeśli jest dostępna), ustawień niskiego podświetlenia i niskiej jasności.

## DO ROZSZERZONEGO UŻYTKU JAKO MONITOR PUBLICZNY

Obraz przyklejający się do panelu LCD

Gdy statyczny obraz jest wyświetlany przez wiele godzin, ślad ładunku elektrycznego pozostaje w pobliżu elektrody wewnątrz wyświetlacza LCD, tworząc obraz "ducha". (Trwałość obrazu).

Trwałość obrazu nie jest funkcją stałą.

Zalecenia

Aby zapobiec przywieraniu obrazu i wydłużyć żywotność monitora, zalecamy wykonanie poniższych czynności:

- 1. Unikaj statycznych obrazów wyświetlanych przez długi czas zmieniaj statyczne obrazy w ciągłej pętli.
- 2. Wyłącz monitor, gdy nie jest używany, za pomocą pilota zdalnego sterowania lub funkcji trybu gotowości lub harmonogramu.
- Sprawdź ustawienia menu monitora pod kątem opcji "Pixel Shift" itp. i aktywuj ją, jeśli jest dostępna. Zmniejszy to efekt zacinania się obrazu.
- Gdy monitor jest zainstalowany w środowisku o wysokiej temperaturze otoczenia lub w zamkniętym pomieszczeniu, należy użyć funkcji wentylatora chłodzącego, wygaszacza ekranu i niskiej jasności.
- Odpowiednia wentylacja dla każdego monitora jest oczekiwana dla każdej instalacji może być konieczne zastosowanie systemów kontroli klimatu.
- 6. Zdecydowanie zalecamy wykorzystanie aktywnego chłodzenia z wentylatorami w przypadku długiego czasu pracy lub wysokiej temperatury otoczenia.

## INFO

Jeśli musisz zwrócić urządzenie do serwisu, a oryginalne opakowanie zostało wyrzucone, skontaktuj się ze sprzedawcą lub centrum serwisowym iiyama w celu uzyskania porady lub wymiany opakowania.

#### OSTRZEŻENIE

W przypadku upuszczenia na monitor podczas czyszczenia jakichkolwiek materiałów lub płynów, takich jak woda, należy natychmiast odłączyć kabel zasilający i skontaktować się ze sprzedawcą lub centrum serwisowym iiyama.

Ze względów bezpieczeństwa przed przystąpieniem do czyszczenia monitora należy wyłączyć jego zasilanie i odłączyć wtyczkę.

#### UWAGA

- Nie należy rozpylać alkoholu ani środków dezynfekujących bezpośrednio na monitor ani używać ich w pobliżu monitora. Nie należy również przecierać monitora ściereczką lub arkuszem zawierającym alkohol lub środki dezynfekujące. Mogą one spowodować odbarwienie, pogorszenie jakości lub pęknięcie obudowy, uszkodzenie powierzchni panelu LCD i pogorszenie jakości podzespołów.
- Aby uniknąć potencjalnych uszkodzeń monitora (panelu LCD / obudowy / zacisków złączy) lub akcesoriów, nigdy nie należy używać następujących silnych rozpuszczalników lub arkuszy czyszczących. Mogą one spowodować odbarwienie, zniszczenie lub pęknięcie obudowy, uszkodzenie powierzchni panelu LCD oraz uszkodzenie podzespołów.

| Benzyna                  | Woda z kwasem podchlorawym              |
|--------------------------|-----------------------------------------|
| Rozcieńczalnik           | Kwaśne lub zasadowe rozpuszczalniki     |
| Alkohol                  | Wosk                                    |
| Wybielacz                | Materiały ścierne                       |
| Nadtlenki                | Środek do czyszczenia sprzętu biurowego |
| Aceton                   | Środek do czyszczenia szkła             |
| Chlorek metylenu         | Bibuła                                  |
| Toluen                   | Mokra tkanka                            |
| Amoniak                  | Tkanina chemiczna                       |
| Roztwór podchlorynu sodu | Papier czyszczący                       |
| (Wybielacz chlorowy)     | itp.                                    |

#### INFO

- Aby chronić panel LCD, nie należy zarysowywać ani pocierać ekranu twardymi przedmiotami.
- Nie należy pozostawiać mokrego panelu LCD. W przypadku zabrudzenia kroplami wody lub podobnymi substancjami należy natychmiast wytrzeć je suchą, miękką ściereczką. Pozostawienie ich może spowodować odbarwienia lub plamy na panelu LCD. Ponadto, jeśli wilgoć dostanie się do wnętrza monitora, może spowodować jego uszkodzenie.
- Dotykanie obudowy jakimkolwiek produktem wykonanym z gumy lub plastiku przez długi czas może spowodować degenerację lub utratę farby na obudowie.

| Regularna opieka      | Delikatnie przetrzeć obudowę miękką, suchą i czystą szmatką. Jeśli<br>monitor jest szczególnie zabrudzony, namocz szmatkę w łagodnym<br>detergencie dokładnie rozcieńczonym wodą, mocno wykręć, a następnie |
|-----------------------|----------------------------------------------------------------------------------------------------|
|                       | wytrzyj brud. Następnie natychmiast przetrzeć miękką, suchą szmatką.                                                                                                    |
| Dezynfekcja alkoholem | Dezynfekcja alkoholem może spowodować odbarwienie, pogorszenie<br>jakości lub pekniecje obudowy, uszkodzenie powierzchni papelu I CD i                                                                      |
|                       | pogorszenie jakości komponentów. Zamiast tego zalecamy dezynfekcję<br>rąk z dala od monitora przed i po jego użyciu.                                                                                        |
|                       | Jeśli koniecznie musisz zdezynfekować monitor alkoholem, zapoznaj<br>się z powyższymi ostrzeżeniami i przestrogami. Należy również unikać<br>częstej dezynfekcji alkoholem.                                 |
|                       |                                                                                                    |

# ZANIM URUCHOMISZ MONITOR

## **WŁAŚCIWOŚCI**

- Obsługa rozdzielczości do 3840 × 2160
- Wysoki kontrast 4000:1 (typowo)
- Jasność 500cd/m² (Typowy bez panelu dotykowego) : ProLite T4329AS / ProLite T6529AS
- Jasność 570cd/m² (Typowy bez panelu dotykowego) : ProLite T5529AS
- Cyfrowe wygładzanie znaków
- Głośniki Stereo 2 x 10W
- Funkcja czuwania
- Zgodność ze standardem montażu VESA (300 mm × 300 mm) : ProLite T4329AS
- Zgodność ze standardem montażu VESA (300 mm × 400 mm) : ProLite T5529AS
- Zgodność ze standardem montażu VESA (400 mm × 400 mm) : ProLite T6529AS
- Szkło z powłoka antyrefleksyjna

## KONTROLA ZAWARTOŚCI OPAKOWANIA

W zestawie znajdują się następujące akcesoria. Należy sprawdzić, czy są one dołączone do monitora. Jeśli czegoś brakuje lub jest uszkodzone, skontaktuj się z lokalnym sprzedawca ijyama lub regionalnym biurem iiyama.

- Kabel zasilajacy (2 sztuki)\* Pilot zdalnego sterowania
- Kabel HDMI
- Bateria (2 sztuki)
- Kabel RS-232C
- Rysik (Podwójna głowica: 2 szt)
- Zestaw do montażu na ścianie Przewodnik bezpieczeństwa Krótki przewodnik po Starym
- UWAGA
- \* Wszelkie gwarancje i rękojmie są nieważne w przypadku jakichkolwiek problemów lub uszkodzeń spowodowanych przez kabel zasilający niedostarczony przez ilyama Konieczne jest używanie zatwierdzonego kabel zasilającego o specyfikacji równej lub lepszej od H05VVF, 3G, 0,75mm<sup>2</sup>.

## ROZPAKOWANIE

## UWAGA

Do przenoszenia monitora potrzebne są co najmniej dwie osoby. W przeciwnym razie może on spaść i spowodować poważne obrażenia.

## SPECJALNE UWAGI DOTYCZĄCE EKRANÓW DOTYKOWYCH

## UWAGA

Dotykanie powierzchni ekranu przedmiotami szpiczastymi, o ostrych krawędziach lub metalowymi może trwale uszkodzić monitor.

Może to prowadzić do unieważnienia gwarancji.

Zalecamy używanie plastikowego rysika (o średnicy 2,0mm lub większej) lub palca.

## **ELEMENTY STERUJĄCE I ZŁĄCZA**

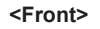

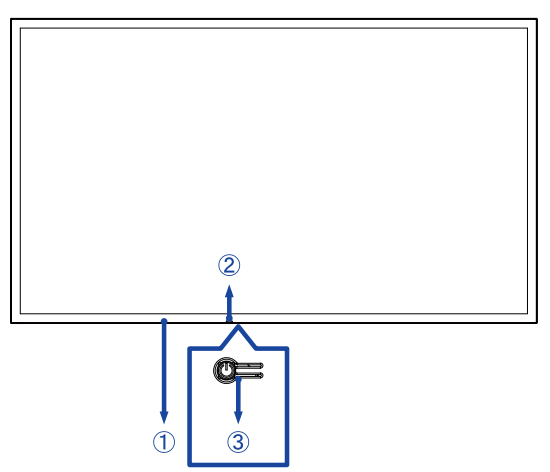

| 1 | Zdalny czujnik       |                                                                     |                                                      |  |
|---|----------------------|---------------------------------------------------------------------|------------------------------------------------------|--|
| 2 | Power Indicator      | Wył                                                                 | Normalne działanie                                   |  |
|   |                      | Czerwony                                                            | Oświetlenie: Tryb gotowości                          |  |
|   |                      |                                                                     | Flash :                                              |  |
|   |                      |                                                                     | 3-sekundowe interwały: Tryb gotowości sygnału        |  |
|   |                      |                                                                     | 5-sekundowe interwały: Tryb gotowości sieci          |  |
|   |                      |                                                                     | 7-sekundowe interwały:                               |  |
|   |                      |                                                                     | Gdy opcja SCHEDULE jest włączona.                    |  |
|   |                      | Krótkie naciśnięcie: Włącza/wyłącza monitor, otwiera szybkie menu i |                                                      |  |
| 3 | Przycisk zasilania 🖒 | nawiguje po szybkim menu.                                           |                                                      |  |
|   |                      | Długie naciś                                                        | nięcie (3 sekundy): Potwierdza wybór w szybkim menu. |  |

| Kolor LED         | Status                                                                  | Opis                                                                                                    |
|-------------------|-------------------------------------------------------------------------|----------------------------------------------------------------------------------------------------|
| Czerwony          | Szybkie miganie (trzy<br>sekundy włączone, trzy<br>sekundy wyłączone)   | Monitor znajduje się w trybie gotowości sygnału,<br>oczekując na sygnały wejściowe i oszczędzając<br>energię.                                      |
| Czerwony          | Powolne miganie (pięć<br>sekund włączone, pięć<br>sekund wyłączone)     | Monitor znajduje się w trybie gotowości sieciowej,<br>pozostając połączonym w celu szybkiego reagowania<br>przy jednoczesnym oszczędzaniu energii. |
| Światła wyłączone |                                                                         | Monitor jest włączony.                                                                                                    |
| Czerwony          | Powolne miganie (siedem<br>sekund włączone, siedem<br>sekund wyłączone) | Migające czerwone światło wskazuje aktywację<br>zaplanowanych operacji.                                                                            |
| Czerwony          | Solidny                                                                 | Monitor znajduje się w trybie gotowości, zużywając minimalną ilość energii, dopóki nie jest aktywny.                                               |

INFO

Jeśli tryby czuwania nakładają się na siebie, kolor podświetlenia odzwierciedla kolejność priorytetów: Tryb czuwania sygnału → Tryb czuwania sieci → Tryb czuwania

#### ProLite T4329AS

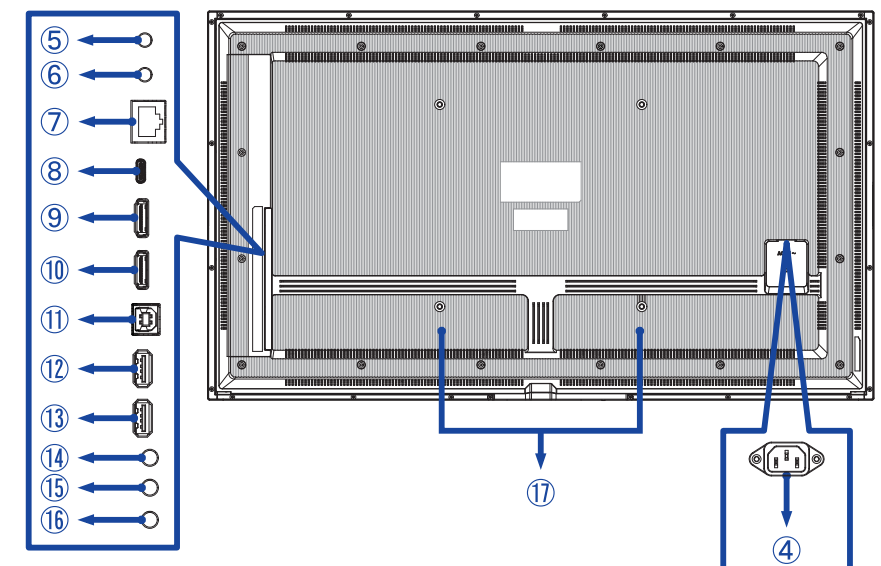

■ ProLite T5529AS / T6529AS

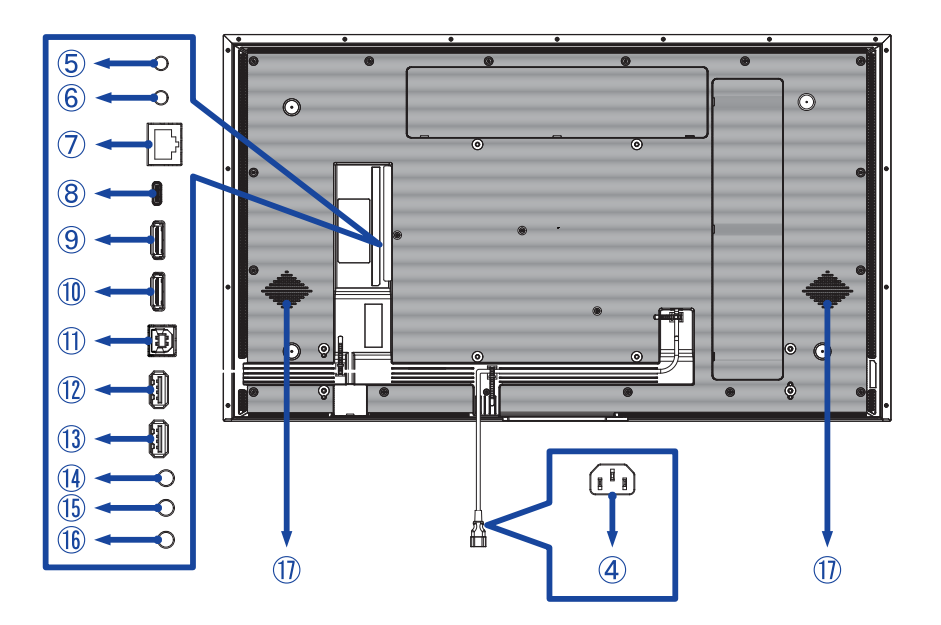

| 4          | AC IN                     | AC-INLET                                 | Gniazdo zasilania prądem przemiennym ( $\sim$ : Prąd przemienny) ( $\sim$ ) (AC-IN) |
|------------|---------------------------|------------------------------------------|-------------------------------------------------------------------------------------|
| 5          | RS232C IN                 | ø 2,5 mm Sub-mini Jack                   | Złącze RS232C                                                                       |
| 6          | RS232C OUT                | ø 2,5 mm Sub-mini Jack                   | Złącze RS232C                                                                       |
| $\bigcirc$ | LAN                       | RJ45                                     | Złącze RJ45                                                                         |
| 8          | USB-C2.0 IN               | USB-C 2.0 (5V, 3A)                       | Złącze USB-C                                                                        |
| 9          | HDMI1 IN                  | HDMI                                     | Złącze HDMI                                                                         |
| 10         | HDMI2 IN                  | HDMI<br>(Obsługa HDMI ARC)* <sup>1</sup> | Złącze HDMI                                                                         |
| 1          | TOUCH<br>(USB-B upstream) | USB-B 2.0                                | Złącze USB-B                                                                        |
| 12         | USB                       | USB2.0 (5 V, 500 mA)                     | Złącze USB                                                                          |
| 13         | USB                       | USB2.0 (5 V, 500 mA)                     | Złącze USB                                                                          |
| 14         | AUDIO OUT                 | ø 3,5 mm Mini Jack                       | Złącze słuchawkowe*2                                                                |
| (15)       | IR IN                     | ø 3,5 mm Mini Jack                       | Złącze podczerwieni                                                                 |
| 16         | IR OUT                    | ø 3,5 mm Mini Jack                       | Złącze podczerwieni                                                                 |
| 1          | Głośniki                  | ·                                        |                                                                                     |

\*1 Funkcja HDMI ARC jest dostępna tylko po włączeniu funkcji HDMI z jednym przewodem. Podłączone urządzenie (np. soundbar) musi posiadać/obsługiwać HDMI ARC.

\*<sup>2</sup> Prawidłowe działanie podłączonych urządzeń zewnętrznych innych niż słuchawki nie jest gwarantowane.

## INSTALACJA

#### UWAGA

- Należy postępować zgodnie z instrukcjami obsługi wybranego typu uchwytu. Wszelkie czynności serwisowe należy zlecać wykwalifikowanemu personelowi serwisowemu.
- Przenoszenie monitor a wymaga co najmniej dwóch osób.
- Przed instalacją należy upewnić się, że ściana jest wystarczająco mocna, aby utrzymać odpowiednią wagę monitora i uchwytu.
- Ten produkt nie może być używany z ekranem monitora skierowanym w dół/górę.
- Należy regularnie sprawdzać dokręcenie śrub. Jeśli śruby nie są dokręcone wystarczająco mocno, monitor może odpaść i spowodować obrażenia ciała lub uszkodzenia.

## [MONTAŻ NA ŚCIANIE]

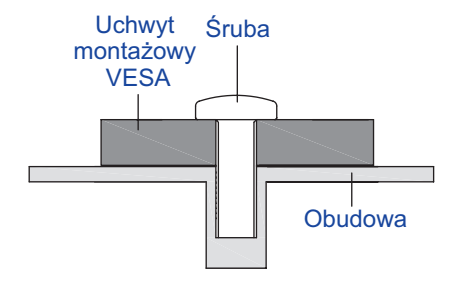

#### UWAGA

Użyj czterech śrub M6 x 16/18 mm\*, aby przymocować uchwyt montażowy VESA do monitora. Upewnij się, że wszystkie śruby są prawidłowo dokręcone i zabezpieczone.

Podczas korzystania z mocowania ściennego należy wziąć pod uwagę grubość uchwytu montażowego VESA. Zakłada się, że grubość uchwytu montażowego VESA wynosi około 2,5 mm. Użycie dłuższej śruby może spowodować porażenie prądem lub uszkodzenie, ponieważ może ona zetknąć się z częściami elektrycznymi wewnątrz monitora.

\* M6(L=18mm) : ProLite T4329AS

M6(L=16mm) : ProLite T5529AS / ProLite T6529AS

# POLSKI

## • ProLite T4329AS

① Użyj 4 śrub M6x18mm do zamocowania dwóch wsporników z tyłu monitora.

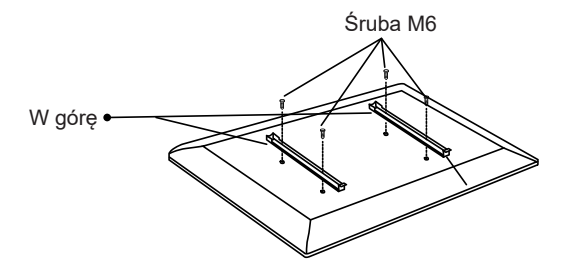

② Umieść płytkę ścienną i przymocuj ją za pomocą 4 śrub ST7x55mm i kotew; w razie potrzeby wywierć otwory.

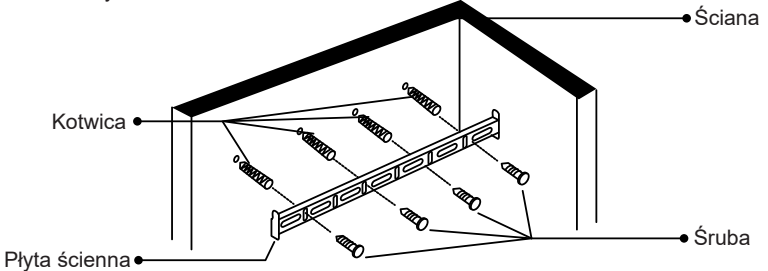

③ Zawieś wstępnie zmontowany monitor na płycie ściennej i naciśnij dolną część monitora, aby zabezpieczyć wsporniki. Aby zdjąć monitor, wystarczy pociągnąć w dół paski, aby zwolnić wsporniki. Po zakończeniu montażu należy uporządkować wszystkie przewody i kable.

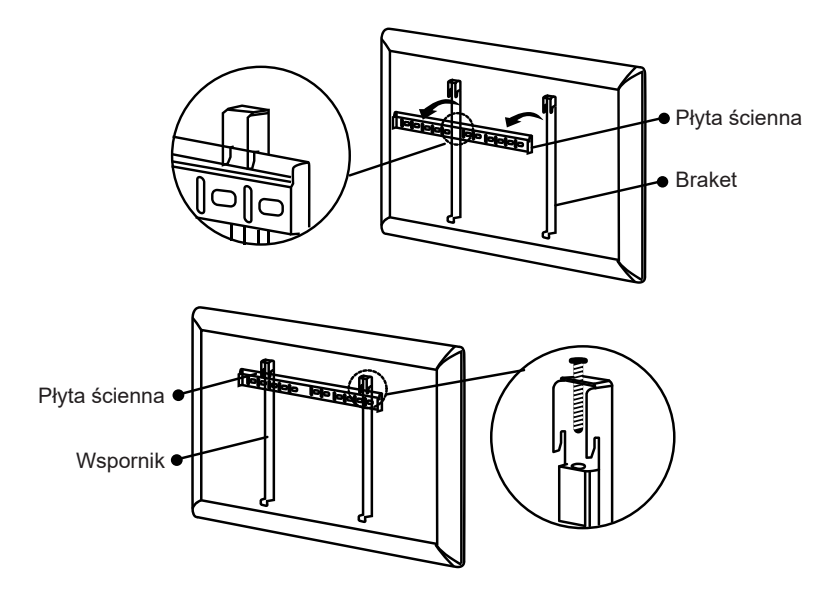

### • ProLite T5529AS / ProLite T6529AS

① Użyj 4 śrub M6x16mm do zamocowania dwóch wsporników z tyłu monitora.

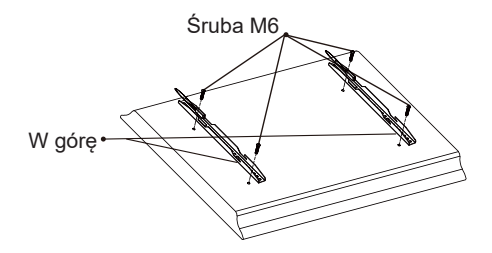

② Umieść płytkę ścienną i przymocuj ją za pomocą 6 śrub ST7x55mm i kotew; w razie potrzeby wywierć otwory.

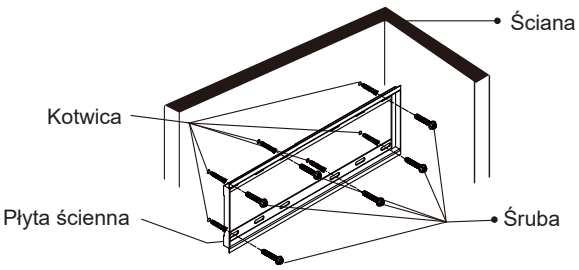

③ Zawieś wstępnie zmontowany monitor na płycie ściennej i dociśnij dolną część monitora, aby zabezpieczyć wsporniki. Aby zdjąć monitor, wystarczy pociągnąć w dół paski, aby zwolnić wsporniki. Po zakończeniu montażu należy uporządkować wszystkie przewody i kable.

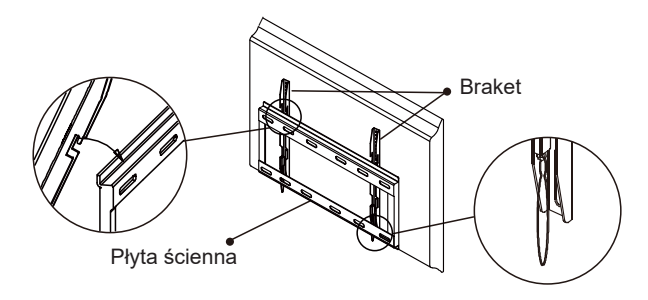

## [Instalacja]

Zestaw dotykowy tego monitora jest urządzeniem optycznym, które wykorzystuje źródło światła podczerwonego oraz czujniki do wykrywania dotyku.

Uwaga przypadkowe światło, które zawiera dużą ilość podczerwieni może wpływać na prawidłowe działanie ekranu dotykowego i jego wydajność.

Prosimy o zainstalowanie zestawu zgodnie z poniższymi instrukcjami, aby zapewnić poprawne działanie funkcji dotykowej.

Intensywne światło / światło odbite / światło skupione / światło rozproszone / bezpośrednie światło słoneczne / światło słoneczne odbite z okna i / lub przez szklane drzwi. / Nie instaluj monitora dotykowego bezpośrednio przy źródle światła.

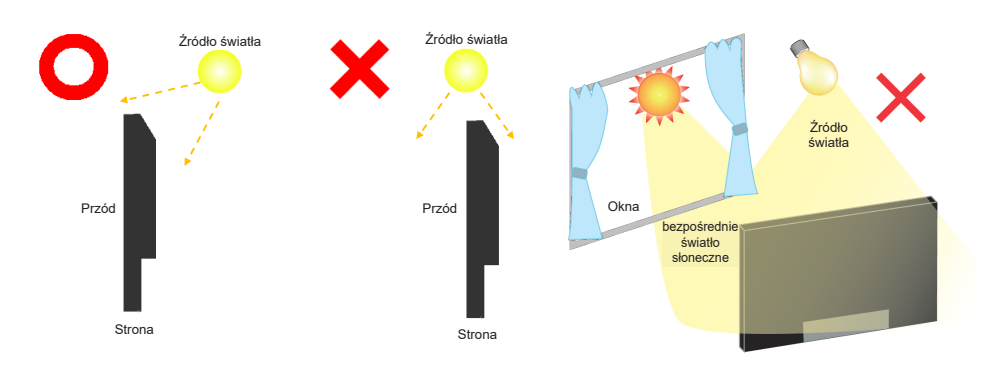

## [Obrót obrazu]

Monitor został zaprojektowany tak, aby był kompatybilny zarówno z trybem poziomym, jak i pionowym.

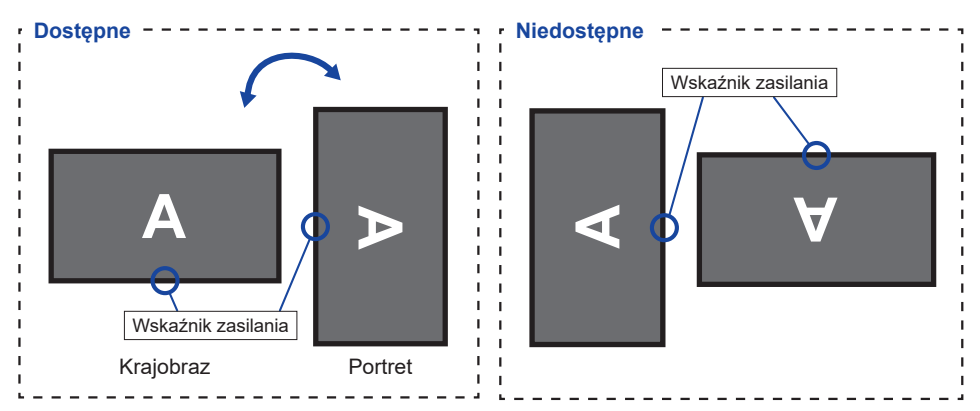

## FUNKCJE ZDALNEGO STEROWANIA

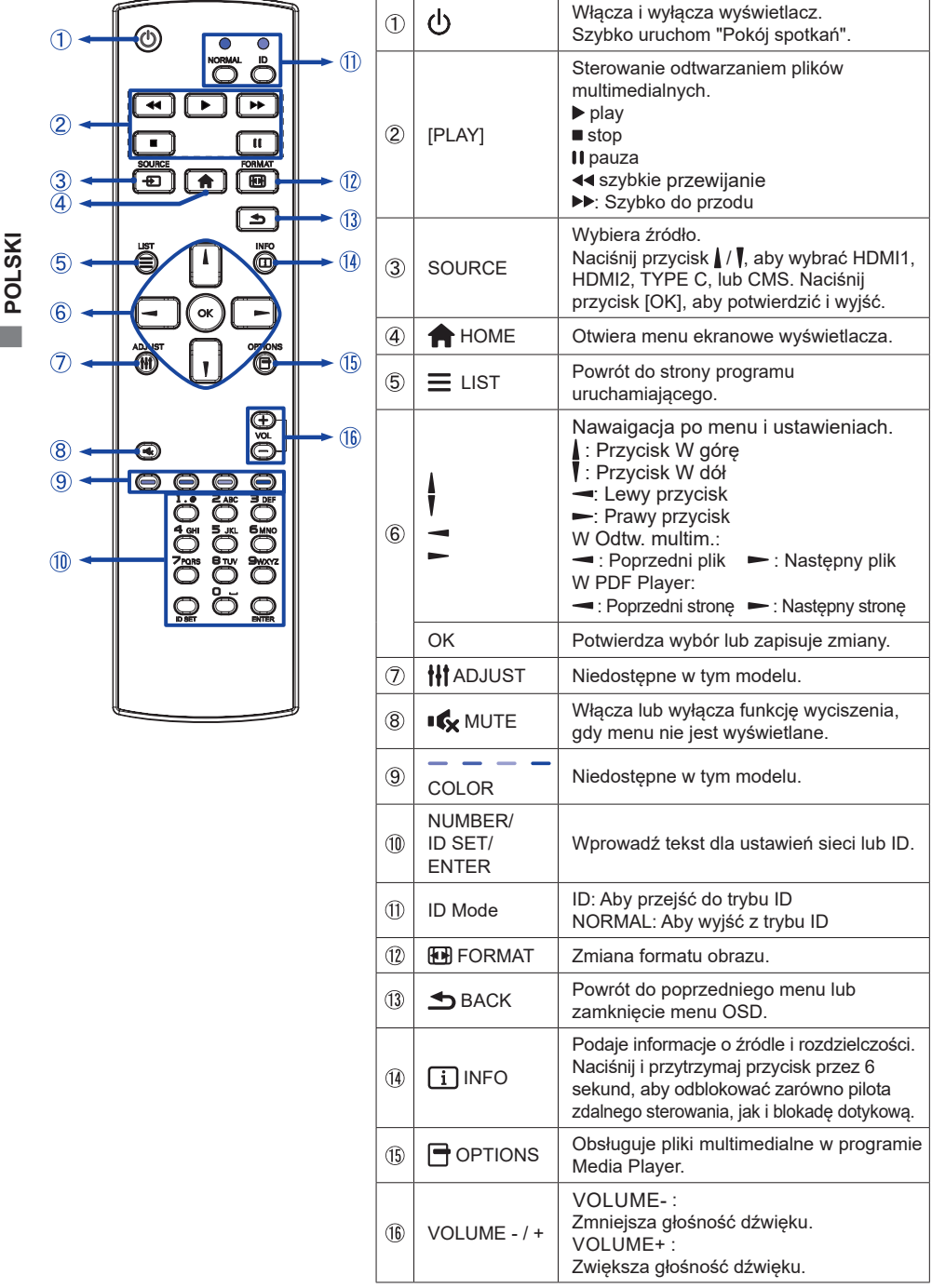

16 ZANIM URUCHOMISZ MONITOR

## PRZYGOTOWANIE PILOTA

Aby użyć pilota zdalnego sterowania, włóż dwie suche baterie.

#### UWAGA

- Nie należy używać baterii innych niż określone w niniejszej instrukcji dla pilota zdalnego sterowania.
- Nie należy wkładać starych i nowych baterii razem do pilota zdalnego sterowania.
- Upewnij się, że zaciski są zgodne z oznaczeniami "+" i "-" w komorze baterii.
- Natychmiast wyjmij zużyte baterie, aby zapobiec wyciekowi płynu do komory baterii.
- Pęknięte baterie lub elektrolit z tych baterii mogą spowodować plamy, pożar lub obrażenia.
- 1) Naciśnij, a następnie przesuń pokrywę baterii, aby ją otworzyć.

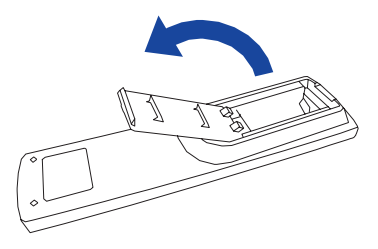

② Wyrównaj i włóż dwie baterie AAA zgodnie z ich portami plus i minus (jak wskazano na pilocie zdalnego sterowania).

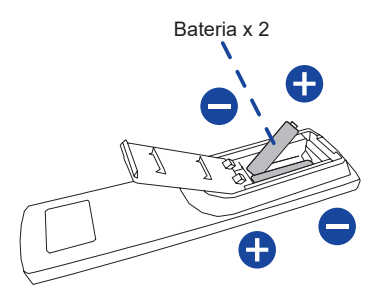

Załóż pokrywę baterii.

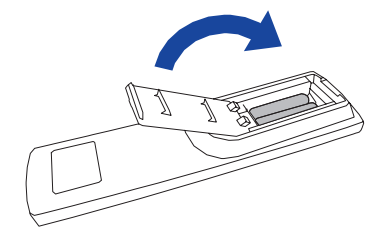

## INFO

- Podczas wyjmowania baterii należy postępować zgodnie z powyższymi instrukcjami.
- Jeśli pilot zdalnego sterowania nie działa w pobliżu monitora, należy wymienić baterie na nowe. Należy używać suchych baterii AAA. Ryzyko wybuchu w przypadku wymiany baterii na baterie niewłaściwego typu.
- Użyj pilota zdalnego sterowania, kierując go w stronę czujnika zdalnego sterowania na monitorze.
- Pilot zdalnego sterowania innych producentów nie będzie działał z tym monitorem. Należy używać WYŁĄCZNIE dostarczonego pilota zdalnego sterowania.
- Zużyte baterie należy wyrzucać zgodnie z przepisami miejskimi. (sugestia: aby pozbyć się zużytych baterii, należy postępować zgodnie z właściwymi zasadami określonymi w regulaminie rady miasta)
- Baterie nie mogą być narażone na nadmierne ciepło, takie jak promienie słoneczne, ogień itp.
- Jeśli pilot nie będzie używany przez dłuższy czas, należy wyjąć z niego baterie.

# ID PILOTA

ldentyfikator pilota zdalnego sterowania można ustawić, jeśli pilot ma być używany na określonych monitorach.

Tryb ID (Aby przejść do trybu ID) :

Naciśnij i przytrzymaj przycisk ID, aż czerwona dioda LED mignie dwukrotnie.

Tryb normalny (wyjście z trybu ID) :

Naciśnij i przytrzymaj przycisk Normal, aż zielona dioda LED mignie dwukrotnie.

## Programowanie trybu ID

Aby przypisać identyfikator do pilota zdalnego sterowania.

- 1. Wejdź w tryb ID.
- 2. Naciśnij i przytrzymaj przycisk ID SET, aż czerwona dioda LED mignie dwukrotnie.
- 3. Za pomocą przycisku numerycznego wprowadź żądany identyfikator. (01 255)
- 4. Naciśnij przycisk ENTER, aby potwierdzić ID.
- 5. Czerwona dioda LED mignie dwukrotnie, gdy ID zostanie potwierdzone.

## INFO

- Nienaciśnięcie żadnego przycisku w ciągu 10 sekund spowoduje wyjście z trybu ID.
- Jeśli wystąpił błąd naciśnięcia przycisków innych niż cyfry, należy odczekać 1 sekundę po zgaśnięciu i ponownym zaświeceniu się czerwonej diody LED, a następnie ponownie nacisnąć prawidłowe cyfry.
- · Aby anulować lub zatrzymać programowanie identyfikatora, naciśnij przycisk ID SET.
- Konieczne jest skonfigurowanie numeru ID dla każdego monitora przed wybraniem jego numeru ID.

## Tryb ID

- 1. Wejdź w tryb ID.
- Wprowadź identyfikator monitora, którym chcesz sterować za pomocą przycisku numerycznego.
- 3. Naciśnij przycisk INPUT.

## GRUNDFUNKTIONEN

#### Włączanie monitora

Po naciśnięciu przycisku ZASILANIA na monitorze lub pilocie zdalnego sterowania monitor zostaje włączony, a wskaźnik zasilania zmienia kolor na przezroczysty. Po naciśnięciu przycisku ZASILANIA na monitorze lub pilocie zdalnego sterowania monitor zostanie wyłączony, a wskaźnik zasilania zmieni kolor na czerwony. Naciśnij ponownie, aby włączyć monitor.

## INFO

Nawet w trybie czuwania lub po wyłączeniu przełącznika zasilania monitor zużywa niewielką ilość energii elektrycznej. Aby uniknąć niepotrzebnego zużycia energii, należy odłączać kabel zasilający od źródła zasilania, gdy monitor nie jest używany lub w nocy

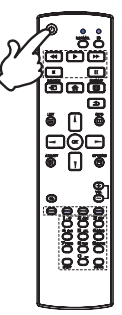

#### Wyświetlanie strony menu regulacji

Strona menu pojawia się na ekranie po naciśnięciu przycisku 🏫 HOME na pilocie zdalnego sterowania.

Strona menu zniknie po ponownym naciśnięciu przycisku 🛥 BACK na pilocie zdalnego sterowania.

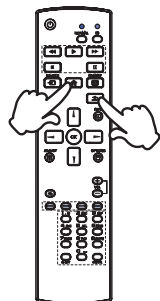

#### Przesuwanie kursora w pionie

Wybierz regulację, naciskając przycisk / / na pilocie zdalnego sterowania, gdy strona menu jest wyświetlana na ekranie.

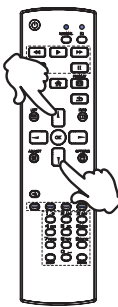

#### Przesuwanie kursora w poziomie

Wybierz menu lub ustawienie albo dokonaj regulacji, naciskając przycisk — / — na pilocie zdalnego sterowania, gdy strona menu jest wyświetlana na ekranie.

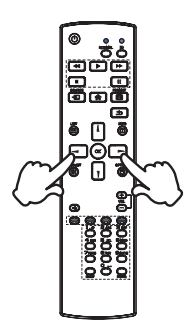

# POLSKI

#### Regulacja głośności dźwięku

Naciśnij przycisk + / - na pilocie zdalnego sterowania, aby dostosować głośność dźwięku, gdy strona menu nie jest wyświetlana na ekranie.

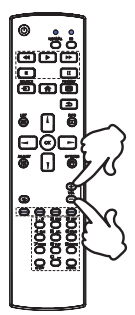

#### Przełączanie sygnału wejściowego

Funkcja ta jest aktywowana po kolejnym naciśnięciu przycisku SOURCE na pilocie zdalnego sterowania.

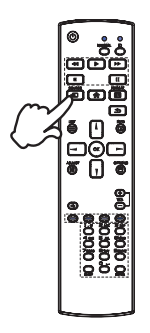

# POLSKI

## PODŁĄCZANIE MONITORA

- ① Upewnij się, że komputer i monitor są wyłączone.
- 2 Podłącz komputer do monitora za pomocą kabla sygnałowego.
- ③ Podłącz komputer do monitor aza pomocą kabla RS-232C.
- ④ Podłącz komputer do monitora Kablem USB typu-C podczas oglądania obrazów na monitorze przez Złącze USB typu-C lub podczas korzystania z funkcji koncentratora USB monitora.\*
- 5 Podłącz kabel zasilający najpierw do monitora, a następnie do źródła zasilania.
- 6 Włącz monitor(główny wyłącznik zasilania i wyłącznik zasilania) i komputer.
- ⑦ Postępuj zgodnie z instrukcjami OOBE i zakończ konfigurację ekranu.
- Podczas ładowania podłączonego urządzenia przez Złącze USB typu-C sprawdź, czy urządzenie jest wyposażone w Złącze USB typu-C, które obsługuje funkcję ładowania przez USB PD (=zasilanie).
  - Zasilanie USB wynosi do 15W. Jeśli podłączone urządzenie wymaga więcej niż 15W do pracy lub do uruchomienia (po rozładowaniu baterii), należy użyć oryginalnego zasilacza dostarczonego wraz z urządzeniem.
  - W przypadku korzystania z zakupionego osobno Kabel USB typu-C, upewnij się, czy kabel posiada certyfikat USB-IF i jest w pełni wyposażony w funkcje zasilania i przesyłania obrazu / dźwięku / danych.
  - Kabel USB C do A nie jest dołączony do monitora. Jeśli używasz kabla USB C do A, pamiętaj, że możesz przesyłać tylko dane.
  - Kompatybilność ze wszystkimi podłączonymi urządzeniami nie jest gwarantowana ze względu na różne środowiska użytkowników.

#### UWAGA

- Upewnij się, że instalacja w budynku jest wyposażona w wyłącznik automatyczny 120/240 V, 20 A (maks.).
- Kable sygnałowe używane do podłączenia komputera i monitora mogą się różnić w zależności od typu używanego komputera. Nieprawidłowe podłączenie może spowodować poważne uszkodzenie zarówno monitora, jak i komputera. Kabel dostarczony z monitorem jest przeznaczony do standardowego złącza. Jeśli wymagany jest specjalny kabel, należy skontaktować się z lokalnym sprzedawcą iiyama lub regionalnym biurem iiyama.
- Po podłączeniu kablem USB poczekaj 5 sekund i funkcja dotykowa jest gotowa do użycia.Monitor rozpoznaje dotyk wykonywany rysikiem, palcem lub jakimkolwiek innym przedmiotem.
- Wtykowe urządzenia klasy I typ A muszą być podłączone do uziemienia ochronnego.
- Gniazdko powinno być zainstalowane w pobliżu urządzenia i powinno być łatwo dostępne.
- Nadmierne ciśnienie akustyczne emitowane przez słuchawki może spowodować uszkodzenie słuchu/utratę słuchu.

## [Przykład połączenia]

ProLite T4329AS

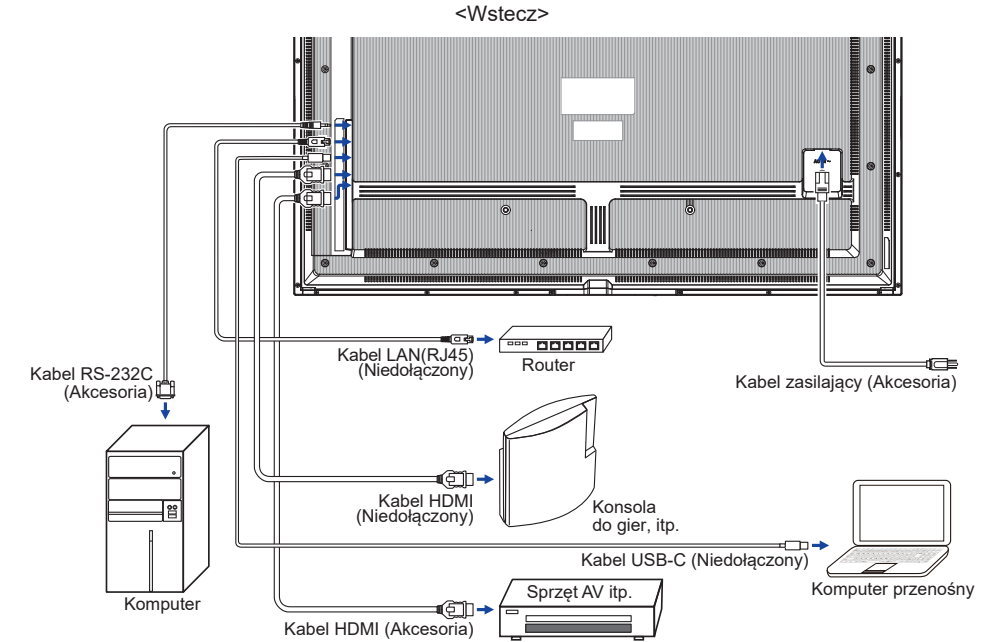

ProLite T5529AS / ProLite T6529AS

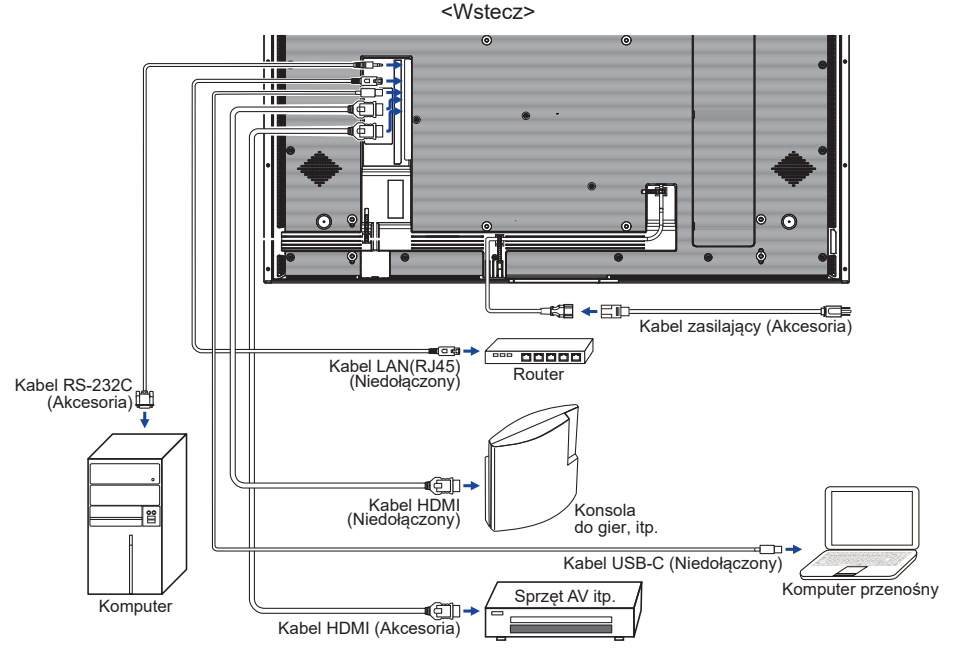

## [Przykład podłączenia urządzenia peryferyjnego]

## UWAGA

Przed podłączeniemnależy wyłączyć zasilanie i odłączyć monitor oraz urządzenia peryferyjne, aby uniknąć porażenia prądem lub uszkodzenia.

## INFO

- Jednocześnie należy zapoznać się z instrukcją obsługi urządzeń peryferyjnych.
- Upewnij się, że posiadasz niezbędne kable.

#### ProLite T4329AS

ProLite T5529AS

ProLite T6529AS

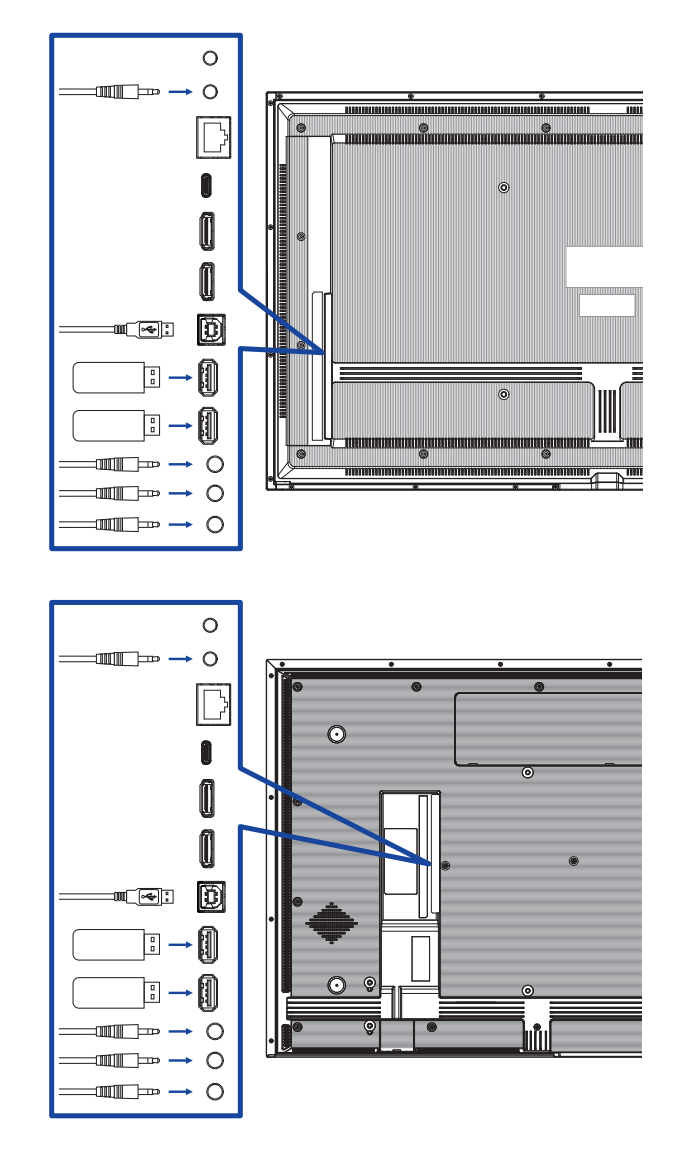

## [Informacje o połączeniu szeregowym (daisy chain)]

Połączenie sterowania monitorem RS-232C

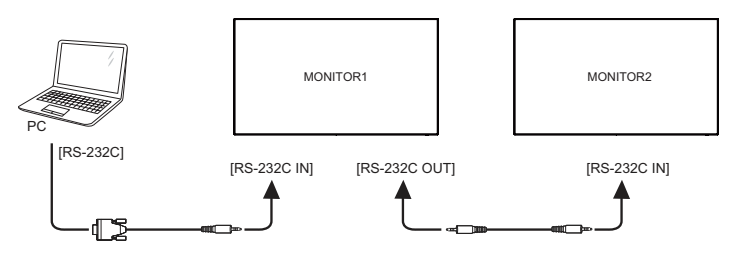

## [Ustawienie sieci]

- 1. Włącz router i włącz jego ustawienia DHCP.
- 2. Podłącz router do monitora za pomocą kabla Ethernet.
- 3. Naciśnij przycisk 🛖 HOME na pilocie, aby otworzyć menu.
- 4. Wybierz "Sieć", a następnie naciśnij przycisk OK.
- 5. Wybierz "Ethernet", a następnie naciśnij przycisk OK.
- 6. Postępuj zgodnie z instrukcjami wyświetlanymi na ekranie, aby zainstalować sieć.

## INFO

Podłączenie za pomocą ekranowanego kabla Ethernet CAT-5 w celu zapewnienia zgodności z dyrektywą EMC.

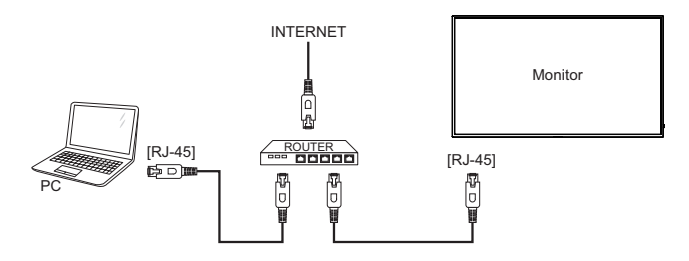

### Synchronizacja sygnałów

Patrz tabela synchronizacji dla podstawowych rozdzielczości w rozdziale SYNCHRONIZACJA na stronie 67.

### Windows 7/8/10/11 Plug & Play

Monitor LCD firmy iiyama jest zgodny ze standardem VESA DDC2B. Funkcja Plug & Play działa w systemach operacyjnych Windows 10/11 dzięki przyłączeniu komputera zgodnego ze standardem DDC2B za pomocą dostarczonego przewodu sygnałowego.

## INFO

- Dodatkowe informacje na temat pobierania sterownika dla monitora dotykowego można znaleźć na stronie internetowej: https://iiyama.com
- W większości przypadków systemów operacyjnych Macintosh lub Unix nie są wymagane sterowniki monitorów. Aby uzyskać więcej informacji, najpierw należy skontaktować się z dostawcą komputera.

### Sekwencja włączania

Najpierw włącz monitor, następnie komputer

### System operacyjny kompatybilny z funkcją TOUCH:

| Wersja OS                               | Windows                                           |      |                                              |  |
|-----------------------------------------|---------------------------------------------------|------|----------------------------------------------|--|
| (Windows)                               | Win8/10/11                                        | Win7 | XP                                           |  |
| Obsługiwana ilość punktów<br>dotykowych | Multi-touch                                       |      | 1                                            |  |
| Obsługiwana platforma i<br>interfejs IO | I2C/USB US                                        |      | SB                                           |  |
| Info                                    | Windows inbox driver<br>(Nie potrzeba sterownika) |      | Single-touch<br>(Potrzebujesz<br>sterownika) |  |

| Wersja OS                               | Android                          | Ubuntu      | Fedora   | Debian    | RHEL      | SUSE          |
|-----------------------------------------|----------------------------------|-------------|----------|-----------|-----------|---------------|
| (Linux Distribution)                    | 7.0~14                           | 18.04~24.04 | 22~38    | 9~11      | 8~9.1     | 15-SP3~15-SP5 |
| Obsługiwana ilość<br>punktów dotykowych |                                  |             | Mul      | ti-touch  |           |               |
| Obsługiwana wersja<br>Kernel            | 4.4~6.2                          | 4.15~6.8    | 4.0~6.2  | 4.19~5.10 | 4.18~5.10 | 3.10~5.14     |
| Obsługiwana platforma i<br>interfejs IO | USB/I2C                          |             | x86(USB) |           |           | ^<br>         |
| Info                                    | Sterownik obsługuje Multi-touch* |             |          |           |           |               |

| Wersja OS<br>(Mac OS)                   | Mac OS 10.14~14                  |
|-----------------------------------------|----------------------------------|
| Obsługiwana ilość punktów<br>dotykowych | Multi-touch                      |
| Obsługiwana platforma i<br>interfejs IO | USB                              |
| Info                                    | Sterownik obsługuje Multi-touch* |

 Aby zapoznać się ze sterownikiem Multi-touch, odwiedź naszą witrynę internetową (https://iiyama.com).

# **OBSŁUGA MONITORA**

Aby uzyskać najlepszy obraz, monitor LCD iiyama został fabrycznie ustaw iony na DOSTOSOWANE CZASY pokazane na stronie 67. Obraz można również wyregulować za pomocą przycisków przedstawionych poniżej.

① Naciśnij przycisk A HOME na pilocie zdalnego sterowania lub wybierz Ustawienia systemowe na pulpicie, aby uruchomić funkcję wyświetlania na ekranie. Dostęp do menu można również uzyskać, klikając przycisk i na pasku narzędzi. Do kolejnych podstron menu można przejść używając przycisków / / na pilocie lub dotykając rysikiem ekranu.

| Sieć       | Sieć         |                  | × |
|------------|--------------|------------------|---|
| Opóine     | Status sieci | 192.168.20.164 ) |   |
|            | WIFI         | Otwarte 3        | 2 |
| Ekran      | Ethernet     | Otwarte 🕽        |   |
| 😑 Urząd    | Hotspot      | Blisko 🕽         |   |
| 🕤 Kanał    |              |                  |   |
| (i) System |              |                  |   |
| 🔝 Admin    |              |                  | , |

- Wybierz element menu, który chcesz dostosować. Naciśnij przycisk na pilocie lub dotykając rysikiem ekranu zdalnego sterowania i użyj przycisków / / , aby podświetlić żądaną pozycję regulacji. Następnie naciśnij przycisk OK, aby przejść do strony menu.
- ③ Używając przycisków ↓ / ▼ / ➤ na pilocie lub dotykając rysikiem ekranu dokonaj odpowiedniej regulacji lub ustawienia.
- ④ Naciśnij przycisk BACK na pilocie zdalnego sterowania lub dotknij pustego obszaru poza menu za pomocą pióra dotykowego, aby wyjść z menu. Wprowadzone ustawienia zostaną zapisane automatycznie.

Na przykład, aby skorygować ostrość, wybierz pozycję menu "Ogólne". Naciśnij przycisk – na pilocie, a następnie użyj przycisków / / , aby wybrać opcję "Obraz". Naciśnij przycisk OK, a następnie za pomocą przycisków / / wybierz opcję "Ostrość".

Użyj przycisków — / — na pilocie, aby zmienić ustawienia ostrości. Ostrość całego monitora powinna się odpowiednio zmieniać podczas wykonywania tej czynności.

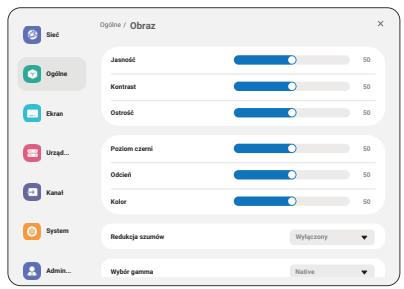

Aby wyjść z menu, naciśnij przycisk 🛥 Back na pilocie lub dotknij rysikiem ekranu poza obszarem menu, który kończy regulację, a wszystkie zmiany są zapisywane w pamięci.

## UWAGA

- Przycisk SACK na pilocie zdalnego sterowania może służyć do powrotu do poprzedniej pozycji menu.
- Wszelkie zmiany są automatycznie zapisywane w pamięci po zniknięciu ekranu. Podczas korzystania z menu należy unikać wyłączania zasilania.
- Wszystkie regulacje mają tylko jedno ustawienie, które ma zastosowanie do wszystkich czasów sygnału.

26 OBSŁUGA MONITORA

## Szybkie menu

Naciśnij przycisk zasilania na monitorze, aby otworzyć szybkie menu.

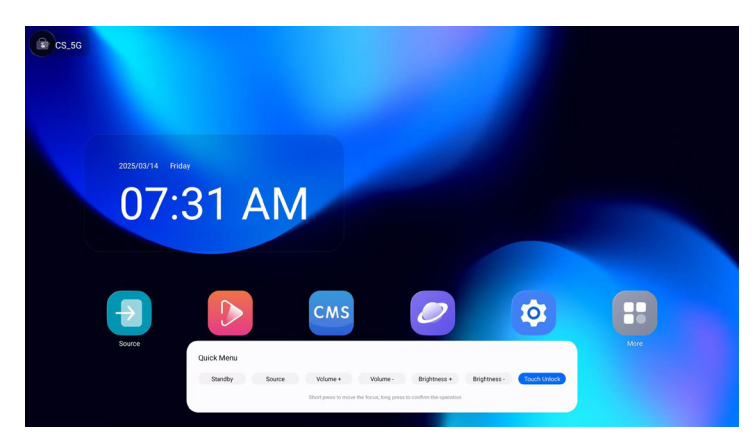

- Tryb gotowości: przejście do trybu gotowości.
- Źródło : Dostęp do menu źródła sygnału wejściowego.
- Głośność + : Zwiększa głośność.
- Głośność : Zmniejsza głośność.
- Jasność + : Zwiększa jasność ekranu.
- Jasność : Zmniejsza jasność ekranu.
- Touch Unlock : Odblokowuje funkcję dotykową.

# ZAWARTOŚĆ MENU REGULACJA

| Sieć    | C Sac    | Sieć         | x                |
|---------|----------|--------------|------------------|
| Network | Ogdine   | Status sieci | 192.168.20.164 > |
|         |          | WR           | Otearia >        |
|         | E Diran  | Ethernet     | Otwarts >        |
|         | 📴 Urząź  | Hetspot      | anko >           |
|         | E Kanal  |              |                  |
|         | 🗿 System |              |                  |
|         | Admin_   |              |                  |

| Pozycja regulacji  | Problem / opcja                                                   |                                                  |  |
|--------------------|-------------------------------------------------------------------|--------------------------------------------------|--|
| Status sieci       | Po nawiązaniu połąc                                               | zenia adres IP, brama domyślna, maska podsieci i |  |
| Network Status     | DINS Zostaną wyswie                                               | elione automatycznie.                            |  |
| WiFi<br>WiFi       | Włączanie/wyłączanie funkcji WiFi i parowanie z urządzeniem WiFi. |                                                  |  |
|                    | Ustawianie sieci przewodowej.                                     |                                                  |  |
| Ethernet           | Włączo / Wyłącz                                                   |                                                  |  |
| Ethernet           | Pobierz adres IP                                                  | Automatyczne nabywanie                           |  |
|                    |                                                                   | Konfiguracja ręczna                              |  |
| Hotspot<br>Hotspot | Ustawianie funkcji Hotspot.                                       |                                                  |  |

| Ogólne<br>General               |                                  | <ul><li>Sieć</li><li>Opółne</li></ul> | opline / Obraz<br>Jametć                                                                                                    | ×                                                                                                    |                                     |  |
|---------------------------------|----------------------------------|---------------------------------------|----------------------------------------------------------------------------------------------------|----------------------------------------------------------------------------------------------------|-------------------------------------|--|
|                                 |                                  | Dran                                  | Outroid                                                                                                    | 0 50                                                                                                    |                                     |  |
|                                 |                                  | 📴 Urząd                               | Pedien czemi                                                                                                    | 0 22                                                                                                    |                                     |  |
|                                 |                                  | a Kanal                               | Kelor                                                                                                    | 0 50<br>50                                                                                                    |                                     |  |
|                                 |                                  | O System                              | Redukcja zzurodw                                                                                                    | Wyłączony 👻                                                                                                    |                                     |  |
|                                 | l                                | Admin                                 | Wybór gamma                                                                                                    | Native                                                                                                    |                                     |  |
| Pozycja regulacji               | Problem /                        | <sup>/</sup> opcja                    |                                                                                                    |                                                                                                    | Przycisk do naciśnięcia             |  |
| Jasność* <sup>1</sup><br>Direct |                                  |                                       | Zbyt ciemny<br>Zbyt jasny                                                                                                    |                                                                                                    | <b>*</b>                            |  |
|                                 | Kontrast*2                       |                                       | Zbyt nudny<br>Zbyt intensyw                                                                                                    | 'ny                                                                                                    | <b>4 4</b><br>1 1                   |  |
|                                 | Ostrość*2                        |                                       | Zbyt miękki<br>Zbyt ostry                                                                                                    |                                                                                                    | <b>4</b> -                          |  |
|                                 | Poziom czerni* <sup>2</sup>      |                                       | Czarny jest zl<br>Czarny jest zl                                                                                                    | oyt ciemny<br>oyt jasny                                                                                                    | <b>*</b> -                          |  |
|                                 | Odcień* <sup>2</sup>             |                                       | Fioletowy<br>Zielonkawy                                                                                                    |                                                                                                    | <b>*</b> -                          |  |
|                                 | Kolor*2                          |                                       | Zbyt słaby<br>Zbyt silny                                                                                                    |                                                                                                    | <b>* *</b><br>1 1                   |  |
|                                 |                                  |                                       | Wyłączony                                                                                                    | /yłączony Redukcja szumów jest wyłączona.                                                                                             |                                     |  |
|                                 |                                  |                                       | Niski                                                                                                    | Elektroniczne zakłócenia obrazu<br>powodowane przez różne odtwarzacze<br>multimedialne zostały zredukowane.                           |                                     |  |
| Obraz<br>Picture                | Redukcja<br>szumów* <sup>2</sup> | Środek                                | Elektroniczny szum obrazu powodowany<br>przez różne odtwarzacze multimedialne<br>został zredukowany bardziej niż do<br>poziomu Low. |                                                                                                    |                                     |  |
|                                 |                                  | Wysoki                                | Wysoki                                                                                                    | Elektroniczny szum obrazu powodowany<br>przez różne odtwarzacze multimedialne<br>został zredukowany w stopniu większym<br>niż Medium. |                                     |  |
|                                 | Wybór gan                        | nma*²                                 | Można ustawić wartość Gamma.<br>Natywny / 2.2 / 2.4 / Sgamma / D-image                                                              |                                                                                                    |                                     |  |
|                                 | Niski poziom                     | Wyłącz                                | Powrót do normalności.                                                                                                    |                                                                                                    |                                     |  |
|                                 | swiatła                          | JO                                    | Włącz                                                                                                    | Niebieskie światło jest zmniejszone.                                                                                                  |                                     |  |
|                                 |                                  |                                       | 3000°K                                                                                                    | 9300°K                                                                                                    |                                     |  |
|                                 |                                  |                                       | 4000°K                                                                                                    | 10000°K                                                                                                    |                                     |  |
|                                 | Temperatu                        | ra                                    | 5000°K                                                                                                    | Rodzimy                                                                                                    | Oryginalna temperatura<br>barwowa   |  |
|                                 | parwowa                          |                                       | 6500°K                                                                                                    | Użytkownik1                                                                                                    | Ustawienie wstępne<br>użytkownika 1 |  |
|                                 |                                  |                                       | 7500°K                                                                                                    | Użytkownik2                                                                                                    | Ustawienie wstępne<br>użytkownika 2 |  |

| Ogólne<br>General | C Sec<br>C Spins<br>D Sec<br>Sec<br>Sec<br>Sec<br>Sec<br>Sec<br>Sec<br>Sec | Opóhre<br>Oroz<br>Steak<br>Steak<br>Statuston 550<br>Statustons<br>Statustons | ×<br>>><br>>>                                                           |                       |  |
|-------------------|----------------------------------------------------------------------------|-------------------------------------------------------------------------------|-------------------------------------------------------------------------|-----------------------|--|
|                   | System                                                                     | Harmonogram<br>Wyłącznik czanowy                                              | >                                                                       |                       |  |
|                   | Admin                                                                      |                                                                               |                                                                         |                       |  |
| Pozycja regulacji | Problem / opcja                                                            |                                                                               | Przycisk                                                                | do naciśnięcia        |  |
|                   |                                                                            | Ustaw kolor uz                                                                | żytkownika.                                                             | 1                     |  |
|                   | Kontrola                                                                   |                                                                               | R                                                                       | -                     |  |
| Ohmen             | kolorów <sup>*3</sup>                                                      | Użytkownik1                                                                   | G                                                                       | Zbyt słaby            |  |
| Picture           |                                                                            |                                                                               | B                                                                       | Zbyt sliny            |  |
|                   |                                                                            | Užytkownik2                                                                   | 2000K-10000K                                                            |                       |  |
|                   | Reset obrazu                                                               | Anuluj                                                                        | Powrót do menu.                                                         |                       |  |
|                   |                                                                            | Reset                                                                         | do wartości fabrycznyc                                                  | h.                    |  |
|                   | Równowaga                                                                  | Lewy głośnik jest głośniejszy.<br>Prawy głośnik jest głośniejszy.             |                                                                         | <b>*</b> -            |  |
|                   | Treble                                                                     | Zbyt słaby<br>Zbyt silny                                                      | Zbyt słaby C C C C C C C C C C C C C C C C C C C                        |                       |  |
|                   | Bas                                                                        | Zbyt słaby<br>Zbyt silny                                                      |                                                                         | <b>*</b> -            |  |
|                   | Objętość<br>Direct                                                         | Zbyt miękki 🔶 🗖                                                               |                                                                         |                       |  |
|                   | Wyjście audio<br>(wyjście liniowe)                                         | Regulacja głośności wyjścia audio.<br>Zbyt miękki<br>Zbyt głośno              |                                                                         |                       |  |
| Dźwięk            | Maksymalna<br>objętość                                                     | Ustaw maksyr                                                                  | Ustaw maksymalną głośność.                                              |                       |  |
| Audio             | Minimalna<br>objętość                                                      | Ustaw minimalną głośność.                                                     |                                                                         |                       |  |
|                   | Wyciszenie                                                                 | Wyłącz                                                                        | Przywrócenie poprzedniego poziomu głośności dźwięku.                    |                       |  |
|                   |                                                                            | Włącz                                                                         | Tymczasowe wyłączenie dźwięku.                                          |                       |  |
|                   | Svnchronizacia                                                             | Wyłącz                                                                        | Głośność głośnika różni się od<br>głośności wyiścia audio (line-out)    |                       |  |
|                   | wyjścia audio                                                              | Włącz                                                                         | Głośność głośnika jest zgodna z<br>głośnością wyjścia audio (line-out). |                       |  |
|                   | Ustawienie                                                                 | Wyłącz                                                                        | Wyłączenie wbudowanego głośnika.                                        |                       |  |
|                   | głośnika                                                                   | Włącz                                                                         | Włącz wbudowany głośnik.                                                |                       |  |
|                   |                                                                            | Anuluj                                                                        | Powrót do menu.                                                         |                       |  |
|                   | Reset audio                                                                | Reset                                                                         | Ustawienia audio zosta<br>do wartości fabrycznyc                        | iną przywrócone<br>h. |  |

| Ogólne<br>General                      | Succ Ogdine     Ogdine     Oracline     Denne     Denne     Denne     Denne     Denne |                                                                                                    | ×                                                                      |  |
|----------------------------------------|---------------------------------------------------------------------------------------|----------------------------------------------------------------------------------------------------|------------------------------------------------------------------------|--|
|                                        | Bink eyen                                                                             | ala obrana >                                                                                                    |                                                                        |  |
|                                        | System Wytącznie                                                                      | gam >                                                                                                    |                                                                        |  |
|                                        | Admin                                                                                 |                                                                                                    |                                                                        |  |
| Pozycja regulacji                      | Problem / opcja                                                                       | -                                                                                                    | Przycisk do naciśnięcia                                                |  |
|                                        | Limit czasu OSD                                                                       | Czas wyświetlania OSD można ustawić w<br>zakresie od 5 do 120 sekund.<br>Wył. / 5 - 120 sekund                                                                                                    |                                                                        |  |
|                                        | Pozycja OSD H                                                                         | OSD jest zbyt prze<br>OSD jest zbyt praw                                                                                                    | sunięte w lewo<br>ve                                                   |  |
|                                        | Pozycja OSD V                                                                         | OSD jest zbyt niski<br>OSD jest zbyt wyso                                                                                                    | e e e e e e e e e e e e e e e e e e e                                  |  |
| Ustawienie OSD                         | Przejrzystość<br>OSD                                                                  | Tło OSD jest przezroczyste.<br>Wył. / 5 - 100                                                                                                    |                                                                        |  |
| OSD setting                            | Informacje OSD                                                                        | Ustaw czas, przez jaki wyświetlane jest<br>informacyjne menu ekranowe<br>wyświetlany w prawym górnym rogu ekranu.<br>Wyłączony / 1 - 60 sekund                                                                                            |                                                                        |  |
|                                        |                                                                                       | Wybierz ustawienie wyświetlania paska bocznego.                                                                                                    |                                                                        |  |
|                                        | Pasek boczny                                                                          | 3s przytrzymanie<br>dotyku                                                                                                    | Dotknij ekranu przez 3 sekundy,<br>aby go wyświetlić.                  |  |
|                                        |                                                                                       | Zawsze wyłączony                                                                                                    | Zawsze ukrywaj                                                         |  |
|                                        |                                                                                       | Zawsze włączony                                                                                                    | Zawsze pokazuj                                                         |  |
|                                        |                                                                                       | Wyłącz                                                                                                    | logo iiyama i animacja nie są<br>wyświetlane po włączeniu<br>monitora. |  |
| Dostosowane                            | Logo i animacja                                                                       | Włącz                                                                                                    | logo iiyama i animacja są<br>wyświetlane po włączeniu<br>monitora.     |  |
| Customised                             |                                                                                       | Ustawienie logo                                                                                                    | Wybierz logo rozruchowe.                                               |  |
|                                        |                                                                                       | Ustawienie<br>animacji                                                                                                    | Wybierz animację<br>uruchamiania.                                      |  |
|                                        | Tapeta                                                                                | Ustaw tapetę.                                                                                                    |                                                                        |  |
| Brak sygnału obrazu<br>No signal image | Dostosuj obraz dla ekranu braku sygnału.<br>Wyłacz / Włacz / Użytkownik               |                                                                                                    | ału.                                                                   |  |
|                                        | Lista<br>harmonogramów                                                                | ista<br>narmonogramów Można ustawić do 7 harmonogramów.                                                                                                    |                                                                        |  |
|                                        | Czas<br>rozpoczęcia* <sup>4</sup>                                                     | Ustaw czas rozpoc                                                                                                    | zęcia.                                                                 |  |
| Harmonogram<br>Schedule                | Czas<br>zakończenia* <sup>4</sup>                                                     | Ustaw czas zakońc                                                                                                    | zenia.                                                                 |  |
|                                        | Wejście                                                                               | Wybór domyślnego źródła sygnału wejściowego,<br>które będzie używane przy następnym<br>automatycznym włączeniu monitora.<br>HDMI1 / HDMI2 / USB-C / Web Player / CMS / Filk<br>Manager* <sup>5</sup> / Media Player / PDF Player / Custom |                                                                        |  |

| Ogólne  |
|---------|
| General |

| Pozycja regulacji       | Problem / opcja                                                                         | Przycisk do naciśnięcia                                                     |  |  |
|-------------------------|-----------------------------------------------------------------------------------------|-----------------------------------------------------------------------------|--|--|
| Harmonogram<br>Schedule | Lista odtwarzania                                                                       | Wybierz listę odtwarzania dla mediaplayera, odtwarzacza PDF i przeglądarki. |  |  |
|                         | Dni tygodnia Ustawianie dnia tygodnia.<br>Pon. / wt. / śr. / czw. / pt. / sob. / niedz. |                                                                             |  |  |
|                         | Wykonywane tylko<br>przez tydzień                                                       | Ustawienie powtarzania co tydzień.<br>Wyłącz / Włącz                        |  |  |
|                         | Włącz*6                                                                                 | Włączanie/wyłączanie harmonogramu.                                          |  |  |
| Wyłącznik czasowy       | Ustawienie po wyłączeniu monitora.                                                      |                                                                             |  |  |
| Off timer               | Wyłączone / 1 - 24 godziny                                                              |                                                                             |  |  |

Ogólne

Obras

🕑 Siec

C Opelees C Doran C Doran Urczęd. C System

\*1 Dostosuj jasność, jeśli używasz monitora w ciemnym pomieszczeniu i czujesz, że ekran jest zbyt jasny.

Regulacja jasności jest wyłączona, gdy włączona jest opcja Brightness of Panel saving.

- \*<sup>2</sup> Niedostępne dla Media Player, Browser, CMS, PDF Player i wejść niestandardowych.
- \*<sup>3</sup> Można ją wybrać tylko wtedy, gdy temperatura kolorów jest ustawiona na "Użytkownik1/ Użytkownik2".
- \*4 Czas rozpoczęcia w harmonogramie musi być krótszy niż czas zakończenia.
- \*<sup>5</sup> Pliki zdjęć lub filmów znajdujące się w folderze iiyama\_play w pamięci flash USB mogą być automatycznie odtwarzane przy użyciu ustawienia Harmonogram. Kolejność odtwarzania jest alfabetyczna, 0 ~ 9, aA ~ zZ, wielkość liter nie ma znaczenia.
- <sup>\*6</sup> Dostosowania opcji "Enable" (Włącz) należy dokonać dopiero po prawidłowym ustawieniu godziny rozpoczęcia, godziny zakończenia, wejścia i tygodnia .

## Direct

Dostęp do tego ustawienia można uzyskać bezpośrednio z szybkiego menu.

| Ekran<br>Screen             | C sui Ex<br>C suite<br>C suite<br>C | ran X<br>hy analyzania 2 V<br>Manadadania yana 3<br>Manadadani 2                                                                                                    |  |  |
|-----------------------------|----------------------------------------------------------------------------------------------------|----------------------------------------------------------------------------------------------------|--|--|
| Pozycja regulacji           |                                                                                                    | Problem / opcja                                                                                                    |  |  |
| Tryb                        | Pełny                                                                                                    | Powiększenie obrazu w poziomie w celu wypełnienia<br>ekranu, jeśli źródłem obrazu jest format 4:3<br>(standardowa rozdzielczość). Jeśli źródłem obrazu<br>jest format 16:9 (wysoka rozdzielczość), obraz nie jest<br>skalowany. |  |  |
| powiększenia '<br>Zoom mode | 4:3                                                                                                    | Wyświetlanie wszystkich zdjęć w formacie 4:3.                                                                                                    |  |  |
| Loommoud                    | Prawdziwy                                                                                                    | Wyświetlanie obrazu kropka po kropce.                                                                                                    |  |  |
|                             | 21:9                                                                                                    | Wyświetlanie wszystkich zdjęć w formacie 21:9.                                                                                                    |  |  |
|                             | Niestandardowe                                                                                                    | Dostosuj ekran powiększenia.                                                                                                    |  |  |
|                             | Zoom                                                                                                    | Powiększa jednocześnie poziomy i pionowy rozmiar<br>obrazu.                                                                                                    |  |  |
| Niestandardowy              | H zoom                                                                                                    | Powiększenie poziomego rozmiaru obrazu.                                                                                                    |  |  |
| Zoom <sup>2</sup>           | V zoom                                                                                                    | Powiększenie pionowego rozmiaru obrazu.                                                                                                    |  |  |
| Oustoin 200m                | Pozycja H <sup>*</sup>                                                                                                    | Wartości Zoom / H Zoom.                                                                                                    |  |  |
|                             | Pozycja V <sup>*3</sup>                                                                                                    | Zoom / V Wartości zoomu.                                                                                                    |  |  |
| Rotacja systemu             | Krajobraz                                                                                                    | Wyświetlanie menu ekranowego w trybie poziomym.                                                                                                    |  |  |
| System rotation             | Portret                                                                                                    | Wyświetlanie menu ekranowego w trybie portretowym.                                                                                                    |  |  |
| Reset ekranu                | Anuluj                                                                                                    | Powrót do menu.                                                                                                    |  |  |
| Screen reset                | Reset                                                                                                    | Ustawienia ekranu zostaną przywrócone do wartości<br>fabrycznych.                                                                                                    |  |  |

\*1 Niedostępne dla Media Player, Browser, CMS, PDF Player i wejść niestandardowych.

\*2 Można go wybrać tylko wtedy, gdy tryb zoomu jest ustawiony na "Niestandardowy".

\*3 Gdy wartość zoomu, zoomu H i zoomu V wynosi "0", pozycji H i pozycji V nie można regulować.

| Urządzenie<br>Device                    | C and<br>C aptro<br>R area                                                                                                 | Urządzenie<br>Statas zasilania<br>Rautog 65222<br>Sterowskie podczewienią<br>Przyciak Rzyczny | X<br>Wind shippers V<br>Kazz V<br>Kata V                                                                                                   |  |  |
|-----------------------------------------|----------------------------------------------------------------------------------------------------|-----------------------------------------------------------------------------------------------|----------------------------------------------------------------------------------------------------|--|--|
|                                         | E Urząć.                                                                                                    | Ozzczędzanie energii                                                                          |                                                                                                    |  |  |
|                                         | O System                                                                                                    | Zapisywanie panełu<br>Informacje o monitorze                                                  | >                                                                                                    |  |  |
|                                         | Admin_                                                                                                    | Biokada dotyku                                                                                |                                                                                                    |  |  |
| Pozycja regulacji                       |                                                                                                    |                                                                                               | Problem / opcja                                                                                                    |  |  |
|                                         | Wymuś włączenie                                                                                                    | Monitor<br>zasilają                                                                           | Monitor włączy się po podłączeniu przewodu<br>zasilającego do gniazdka ściennego.                                                          |  |  |
| Status zasilania                        | Wyłączenie<br>zasilania                                                                                                    | Monitor<br>przewo                                                                             | pozostanie wyłączony po podłączeniu<br>du zasilającego do gniazdka ściennego.                                                              |  |  |
|                                         | Ostatni status                                                                                                    | Monitor<br>(włączo<br>wymian                                                                  | powróci do poprzedniego stanu zasilania<br>ny/wyłączony/gotowość) po odłączeniu i<br>ie przewodu zasilającego.                             |  |  |
| Routing RS232<br>RS232 routing          | Wybierz port sterow<br>RS232 / LAN RS23                                                                                    | ania RS2<br>2                                                                                 | 32.                                                                                                    |  |  |
|                                         | Wybór trybu pracy pilota zdalnego sterowania w przypadku podłączeni<br>wielu monitorów za pośrednictwem połączenia RS232C. |                                                                                               | nego sterowania w przypadku podłączenia<br>ctwem połączenia RS232C.                                                                        |  |  |
|                                         | Zablokuj wszystko                                                                                                    | Zablokowanie całego pilota zdalnego sterowania.                                               |                                                                                                    |  |  |
| Sterowanie                              | Zabl. wsz. bez głoś.                                                                                                    | Zabloko<br>zdalneg                                                                            | Zablokowanie wszystkich funkcji poza zasilaniem pilota<br>zdalnego sterowania.                                                             |  |  |
| IR control                              | Zabl. wsz. bez zasil                                                                                                    | Zabloko<br>głośnoś                                                                            | wanie wszystkich funkcji pilota z wyjątkiem<br>ci.                                                                                         |  |  |
| Zabl. wszys. bez<br>PWR i VOL           |                                                                                                    | Zabloko<br>zasilani                                                                           | wanie wszystkich funkcji poza głośnością i<br>em pilota zdalnego sterowania.                                                               |  |  |
|                                         | Odblok*1                                                                                                    | Odbloki                                                                                       | uj pilota zdalnego sterowania.                                                                                                    |  |  |
| Przycisk fizyczny                       | Włącz                                                                                                    | Umożliwia korzystanie z fizycznych przycisków na monitorze.                                   |                                                                                                    |  |  |
| Physical button                         | Wyłącz                                                                                                    | Wyłącza<br>przypac                                                                            | a fizyczne przyciski, aby zapobiec ich<br>Ikowemu użyciu.                                                                                  |  |  |
|                                         | W przypadku stosow<br>regulować i dostoso                                                                                  | wania sto<br>wywać w                                                                          | jaka z napędem elektrycznym można<br>ysokość.                                                                                              |  |  |
| Zmotoryzowany<br>stojak* <sup>2</sup>   | Góra                                                                                                    | Podnieś stojak z napędem silnikowym.                                                          |                                                                                                    |  |  |
| Motorized stand                         | Dół                                                                                                    | Opuść s                                                                                       | stojak z napędem silnikowym.                                                                                                    |  |  |
|                                         | Gniazdo 1 /<br>Gniazdo 2                                                                                                   | Zapami<br>Gniazdo                                                                             | ętaj preferowaną wysokość w Gniazdo 1 lub<br>o 2.                                                                                          |  |  |
|                                         | WOI                                                                                                    | Wyłącz                                                                                        | Wyłączenie funkcji wake on LAN.                                                                                                    |  |  |
|                                         |                                                                                                    | Włącz                                                                                         | Włączenie funkcji wake on LAN.                                                                                                    |  |  |
|                                         | Pobudzenie                                                                                                    | Wyłącz                                                                                        | Wyłączenie funkcji budzenia wejścia<br>źródłowego.                                                                                         |  |  |
| Oszczędzanie<br>energii<br>Power soving | źródłowego                                                                                                    | Włącz                                                                                         | Umożliwia wybudzenie monitora z trybu<br>gotowości po wykryciu aktywnego sygnału.                                                          |  |  |
| i uwei saviliy                          |                                                                                                    | Wyłącz                                                                                        | Wyłącz funkcję automatycznego wyłączania.                                                                                                  |  |  |
|                                         | Automatyczne<br>wyłączanie* <sup>3</sup>                                                                                   | Włącz                                                                                         | Włącz automatyczne wyłączanie wyświetlacza<br>po określonym czasie 60mins / 90mins /<br>120mins / 150mins / 180mins / 210mins /<br>240mins |  |  |

|   | Urządzenie<br>Device                          | <ul> <li>acc</li> <li>acc</li></ul> | Urządzenie<br>Brka zasłowi<br>Rodną 5222<br>Bernaski polszowień<br>Przyciał Ryczy<br>Coszeptanie orogi<br>Zapiepanie panku<br>Idrawajie masterze<br>Biskada dojstu | X<br>X<br>X<br>X<br>X<br>X<br>X<br>X<br>X<br>X<br>X<br>X<br>X<br>X                                                                                                    |  |
|---|-----------------------------------------------|----------------------------------------------------------------------------------------------------|----------------------------------------------------------------------------------------------------|----------------------------------------------------------------------------------------------------|--|
|   | Pozycja regulacji                             |                                                                                                    | F                                                                                                    | Problem / opcja                                                                                                    |  |
| ĺ |                                               |                                                                                                    | Wyłącz                                                                                                    | Regulacja podświetlenia jest wyłączona                                                                                                    |  |
|   | Zapisywanie panelu<br>Panel saving            | Jasność                                                                                                    | WłączJasność obrazu zostanie zmniejszona do<br>40% wartości maksymalnej.                                                                                           |                                                                                                    |  |
|   |                                               | Biały pranie                                                                                                    | Pomaga<br>wyświet<br>odśwież<br>poziomo<br>wyświet                                                                                                    | a zmniejszyć retencję lub wypalanie obrazu<br>lając w pełni biały obraz lub wykonując<br>zanie pikseli w celu ponownej kalibracji<br>ów napięcia pikseli i poprawy wydajności<br>lacza. |  |
|   | Informacje o monitorze<br>Monitor information | Wyświetla informacj<br>seryjny, godziny pra                                                                                                    | e o monit<br>cy i wersj                                                                                                    | torze, w tym nazwę modelu, numer<br>ję oprogramowania.                                                                                                    |  |
|   | Blokada dotyku*1                              | Wyłącz                                                                                                    | Włącz obsługę ekranu dotykowego.                                                                                                    |                                                                                                    |  |
|   | Touch lock                                    | Włącz                                                                                                    | Wyłącz obsługę ekranu dotykowego.                                                                                                    |                                                                                                    |  |
|   | Inne                                          | Identyfikator<br>monitora                                                                                                    | Ustaw io<br>1 - 255                                                                                                    | dentyfikator monitora.                                                                                                    |  |
|   | Other                                         | Dioda LED                                                                                                    | Wyłącz                                                                                                    | Wskaźnik zasilania jest wyłączony.                                                                                                    |  |
|   |                                               | zasilania                                                                                                    | Włącz                                                                                                    | Wskaźnik zasilania jest włączony.                                                                                                    |  |

\*1 Aby odblokować, naciśnij i przytrzymaj przycisk INFO na pilocie przez 6 sekund.

\*<sup>2</sup> Wyłączone, gdy nie jest podłączone do zmotoryzowany stojak.

\*3 Domyślny czas automatycznego wyłączania wynosi 180 minut, funkcję można wyłączyć lub zmienić na inny czas podczas pierwszego uruchomienia wyświetlacza lub w menu opcji zaawansowanych OSD.

| Kanał<br>Channel                                           | State     Kanali       O typens     Linkin       D typens     Linkin       D typens     Linkin       O typens     Linkin       O typens     Linkin       Admin.     Linkin | X A A A A A A A A A A A A A A A A A A A                                                                                                    |  |
|------------------------------------------------------------|----------------------------------------------------------------------------------------------------|----------------------------------------------------------------------------------------------------|--|
| Pozycja regulacji                                          |                                                                                                    | Problem / opcja                                                                                                    |  |
|                                                            | Ostatnie<br>wejście                                                                                                    | Po włączeniu zasilania rozpoczyna się ono od tego<br>samego ustawienia, co przy ostatnim wyłączeniu.<br>Wyłącz / Włącz                                                                                                    |  |
| Uruchamianie na<br>źródle* <sup>1</sup><br>Boot on source  | Wejście                                                                                                    | Wybór źródła wejścia podczas uruchamiania<br>systemu.<br>HDMI1 / HDMI2 / USB-C / Web Player / CMS / File<br>Manager / Media Player / PDF Player / Custom                                                                                                    |  |
|                                                            | Lista<br>odtwarzania                                                                                                    | Wybór indeksu listy odtwarzania dla przeglądarki, odtwarzacza Mediaplayer i odtwarzacza PDF.                                                                                                    |  |
| Zmiana nazwy kanału<br>wejściowego<br>Rename input channel | Dostosuj nazwy każdego źródła sygnału.                                                                                                    |                                                                                                    |  |
| Przełacznik                                                | Wyłącz                                                                                                    | Wyłącz funkcję automatycznego wykrywania sygnału.                                                                                                    |  |
| automatyczny <sup>*2</sup><br>Auto source switching        | Włącz*3                                                                                                    | Automatycznie wykrywa wszystkie źródła w<br>przypadku braku sygnału na domyślnym wejściu i<br>automatycznie wybiera dostępny sygnał.                                                                                                    |  |
| Wykrywanie utraty<br>sygnału<br>Signal lost detection      | Przełącznik<br>po utracie<br>sygnału                                                                                                    | Automatycznie wykrywa źródła, wybierając ostatnio<br>używane źródło, blokując je na określonym wejściu<br>lub postępując zgodnie z kolejnością zdefiniowaną<br>przez użytkownika, jeśli na domyślnym wejściu nie<br>ma sygnału.<br>Wyłącz / Ostatnie wejście / Stałe źródło / Według<br>kolejności |  |
| Wersja HDMI* <sup>4</sup><br>HDMI version                  | Ustaw wersję<br>2.0 / 1.4                                                                                                    | HDMI.                                                                                                    |  |

\*1 Brak funkcji przełączania awaryjnego, system zachowa źródło nawet w przypadku braku sygnału wejściowego.

\*<sup>2</sup> Wyświetlacz automatycznie wykrywa i wybiera dostępne źródło sygnału.

\*<sup>3</sup> Kolejność wykrywania: HDMI1 → HDMI2 → USB-C → Web Player → CMS → File Manager → Media Player → PDF Player → Custom

\*<sup>4</sup> Odpowiedni tylko dla wejścia HDMI.

| System<br>System                                 | <ul> <li>Tex</li> <li>Tex</li></ul> | akan<br>kaka<br>kaka<br>kaka kaka<br>kaka kaka<br>kaka kaka<br>kaka kaka<br>kaka kaka<br>kaka kaka<br>kaka kaka<br>kaka kaka<br>kaka<br>ka | x<br>2<br>2<br>2<br>2<br>2<br>2<br>2<br>2<br>2<br>2<br>2 |                |
|--------------------------------------------------|----------------------------------------------------------------------------------------------------|----------------------------------------------------------------------------------------------------|----------------------------------------------------------|----------------|
| Pozycja regulacji                                |                                                                                                    | Probler                                                                                                    | n / opcja                                                |                |
|                                                  | English                                                                                                    | Angielski                                                                                                    | Deutsch                                                  | Niemiecki      |
| Język                                            | Français                                                                                                    | Francuski                                                                                                    | Italiano                                                 | Włoski         |
|                                                  | Español                                                                                                    | Hiszpański                                                                                                    | Русский                                                  | Rosyjski       |
|                                                  | Polski                                                                                                    | Polski                                                                                                    | Nederlands                                               | Holenderski    |
| Language                                         | Dansk                                                                                                    | Duński                                                                                                    | Svenska                                                  | Szwedzki       |
|                                                  | Suomi                                                                                                    | Fiński                                                                                                    | Norsk bokmål                                             | Norweski       |
|                                                  | Ĉeština                                                                                                    | Czeski                                                                                                    |                                                          |                |
| Aktualizacja                                     | OTA                                                                                                    | Aktualizacja oprogramowania układowego.                                                                                                    |                                                          |                |
| systemu<br>System update                         | Aktualizacja<br>lokalna                                                                                                    |                                                                                                    |                                                          |                |
| Posot ustawioń                                   | Anuluj                                                                                                    | Powrót do menu.                                                                                                    |                                                          |                |
| Setting reset                                    | Reset                                                                                                    | Ustawienia systemowe zostaną przywrócone do wartości fabrycznych.                                                                                                    |                                                          |                |
| Przywracanie                                     | Anuluj                                                                                                    | Powrót do menu.                                                                                                    |                                                          |                |
| ustawień<br>fabrycznych<br>Factory reset         | Reset                                                                                                    | Przywrócone zos                                                                                                    | taną dane ustawioi                                       | ne fabrycznie. |
| Ustawienia systemu<br>Android<br>Android setting | Włącz program uruchamiający Androida w ustawieniach, aby uzyskać<br>dostęp do funkcji.                                                                                                    |                                                                                                    |                                                          |                |

## Administrator Admin

| Siec     | Administrator           |        | ×             |
|----------|-------------------------|--------|---------------|
| Ogólne   | Blokada menu<br>minana  |        | >             |
| 0        | Sala konferencyjna      |        |               |
| <u> </u> | HOMICEC                 |        |               |
| Urząd    | Tryb klosku             |        | <b>&gt;</b>   |
| xund     | Udostępnianie ekzanu    | IShare | •             |
| System   | Tryb gotowości Miracast |        |               |
| Admin    | Eksport dziennika       |        | $\rightarrow$ |

| Pozycja regulacji                    | Problem / opcja                                                                                                    |                                            |  |  |
|--------------------------------------|----------------------------------------------------------------------------------------------------|--------------------------------------------|--|--|
| Blokada menu<br>Menu Lock            | Administrator może ustawić sześciocyfrowe hasło przy pierwszym wejściu, a po jego ustawieniu użytkownicy muszą wprowadzić odpowiednie hasło, aby ponownie wejść na stronę administratora.                                                         |                                            |  |  |
| Sala konferencyjna<br>Meeting room   | Gdy jest włączony, nie ma sygnału tylko ekran spoczynkowy,<br>użytkownicy mogą wybudzić ekran w dowolnym momencie za<br>pomocą pilota zdalnego sterowania, przycisków lub dowolnego kabla<br>przenoszącego sygnał, aby połączyć ekran z systemem. |                                            |  |  |
| HDMI CEC                             | Wyłącz                                                                                                    | Wyłączenie łącza zgodnie z HDMI CEC.       |  |  |
| HDMI CEC                             | Włącz Włącz połączenie zgodnie z HDMI CEC.                                                                                                    |                                            |  |  |
| Tryb kiosku*<br>Kiosk mode           | Ogranicz funkcjonalność monitora, aby można go było używać tylko<br>do określonych celów. Wprowadź hasło ustawione na pierwszym<br>ekranie konfiguracji.<br>Hasło (Anului / Ok)                                                                   |                                            |  |  |
| Udostępnianie ekranu<br>Screen Share | Wybierz system udostępniania ekranu.<br>iiShare / EsharePro                                                                                                    |                                            |  |  |
| Tryb gotowości Miracast              | Wyłącz                                                                                                    | Wyłącza odbiór Miracast w trybie czuwania. |  |  |
| Miracast standby                     | Włącz                                                                                                    | Włącza odbiór Miracast w trybie gotowości. |  |  |
| Eksport dziennika<br>Log export      | Eksportuje dzienniki systemowe w celu rozwiązywania problemów lub przeglądu.                                                                                                    |                                            |  |  |

\* Funkcje wyłączone w Trybie kiosku

| Ogólne | Logo i animacja            |  |  |
|--------|----------------------------|--|--|
|        | Brak sygnału obrazu        |  |  |
| System | Ustawienia systemu Android |  |  |

## KONFIGURACJA POCZĄTKOWA

1) Wybór języka wyświetlania.

| Language | Mode Select Network Clone | Signage Power saving |
|----------|---------------------------|----------------------|
|          | Language                  |                      |
|          | English                   |                      |
|          | Deutsch                   |                      |
|          | Français                  |                      |
|          | Italiano                  | >                    |
|          | Español                   |                      |
|          | Русский                   |                      |
|          | Polski                    |                      |
|          | Nederlands                |                      |
|          | Dansk                     |                      |
|          | Svenska                   |                      |

2 Wybór trybu wyświetlania.

|   | Language | Mode Select                                               | Network                                           | Clone                                    | Signage       | Power saving |   |
|---|----------|-----------------------------------------------------------|---------------------------------------------------|------------------------------------------|---------------|--------------|---|
|   |          | Mode Select<br>Select Normal to dis<br>channels. Password | t<br>play all channels an<br>required to set up r | nd Signal only to d<br>switching channel | isplay signal |              |   |
|   |          | Normal                                                    |                                                   |                                          | •             |              |   |
|   |          | Password                                                  |                                                   |                                          |               |              |   |
| < |          |                                                           |                                                   |                                          | 244           |              | > |
|   |          | Confirm Passwor                                           | d                                                 |                                          |               |              |   |
|   |          |                                                           |                                                   |                                          | 2444          |              |   |
|   |          | System rotation                                           |                                                   |                                          |               |              |   |
|   |          | Landscape                                                 |                                                   |                                          | •             |              |   |
|   |          |                                                           |                                                   |                                          |               |              |   |
|   |          |                                                           |                                                   |                                          |               |              |   |

③ Wybierz opcję Połączenie sieciowe.

|   | Language | Mode Select                   | Network           | Clone | Signage | Power saving |   |
|---|----------|-------------------------------|-------------------|-------|---------|--------------|---|
|   |          | Network<br>Press OK button to | set when selected |       |         |              |   |
|   |          | Ethernet<br>Connect netwo     | rk cable          |       | ۲       |              |   |
|   |          | WLAN                          |                   |       |         |              |   |
| < |          |                               |                   |       |         |              | > |
|   |          |                               |                   |       |         |              |   |
|   |          |                               |                   |       |         |              |   |
|   |          |                               |                   |       |         |              |   |
|   |          |                               |                   |       |         |              |   |
|   |          |                               |                   |       |         |              |   |

|   | Language | Mode Select                | Network                | Clone              | Signage | Power saving |   |
|---|----------|----------------------------|------------------------|--------------------|---------|--------------|---|
|   |          | Clone<br>Clone Media Files | into Internal,Please s | elect clone source |         |              |   |
|   |          | Clone medi                 | a files from USE       | storage            |         |              |   |
| < |          |                            |                        |                    |         |              | > |
|   |          |                            |                        |                    |         |              |   |
|   |          |                            |                        |                    |         |              |   |
|   |          |                            |                        |                    |         |              |   |
|   |          |                            |                        |                    |         |              |   |

⑤ Ustaw parametry monitora.

|   | Signage Please connect to the server |
|---|--------------------------------------|
|   | Signage display name                 |
|   | PDDC6294411311                       |
|   | Account/Organization ID              |
| < | 0001                                 |
|   | Server Address                       |
|   | iiyama-cms.com                       |
|   | Storage Path                         |
|   | Internal storage                     |
|   |                                      |

6 Konfigurowanie strategii energetycznej.

|   | Power savi<br>Setting up your ene | ng<br>rgy saving strategy |   |   |
|---|-----------------------------------|---------------------------|---|---|
|   | Auto power of                     | f                         | • |   |
| < | WOL                               |                           |   | > |
|   | off                               |                           | • |   |
|   | Source input v                    | vake up on                |   |   |
|   | off                               |                           | • |   |
|   |                                   |                           |   |   |

## PASEK NARZĘDZI NAWIGACJI

Pasek boczny może być wyświetlany z prawej lub lewej strony ekranu. Dotknij ekranu palcem w dowolnym miejscu i przytrzymaj przez 3 sekundy, a pojawi się pasek boczny.

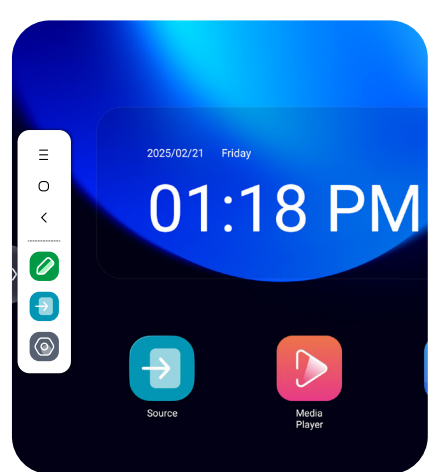

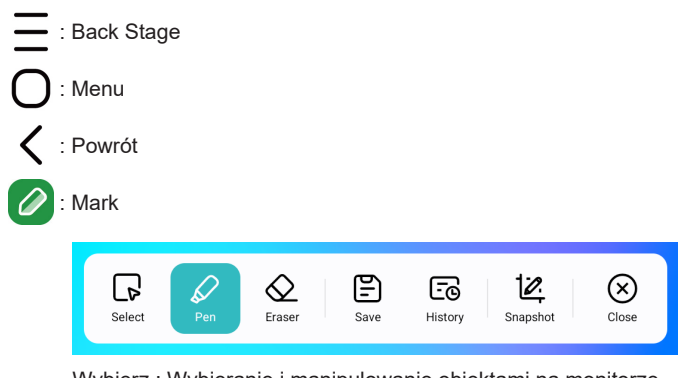

Wybierz : Wybieranie i manipulowanie obiektami na monitorze. Pen : Zrób notatkę

Gumka: Czyszczenie adnotacji, gumka gestów

Zapisz: Zapisuje bieżące adnotacje w zawartości ekranu do obrazu w pamięci masowej. Historia: Wyświetlanie wcześniej zapisanych adnotacji i migawek zawartości ekranu. Migawka : Przechwytywanie i zapisywanie bieżącego ekranu tablicy jako obrazu. Zamknij : Wyjście

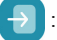

: Źródło

 $\odot$ 

Ustawienia systemowe

## APPLICATION

Naciśnij przycisk **E** LIST na pilocie zdalnego sterowania.

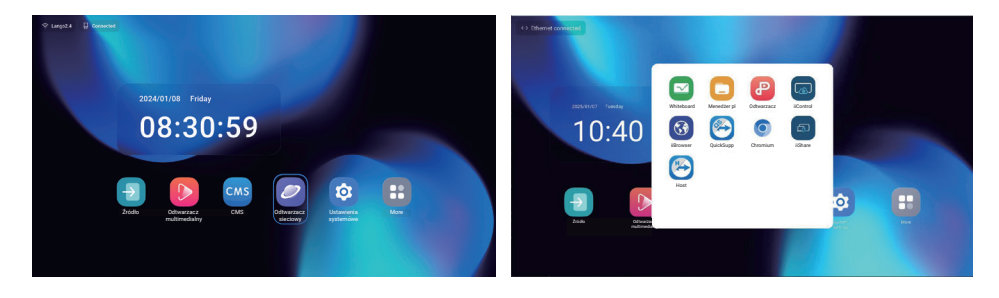

## [Źródło]

Wybierz źródło wejściowe do podłączenia.

| (                 |                     |                 |                   | × |
|-------------------|---------------------|-----------------|-------------------|---|
| Źródło sygnału    | I                   |                 |                   | ~ |
| Źródło            |                     |                 |                   |   |
| HDMI1             | HDMI2               | USB-C           |                   |   |
| Aplikacja         |                     |                 |                   |   |
| Odtwarzacz siecio | CMS                 | Menedzer plików | Odtwarzacz multim |   |
| Odtwarzacz PDF    | +<br>Niestandardowy |                 |                   |   |
|                   | A                   | nuluj           |                   |   |

## [Ustawienia systemu Android]

Dostęp do ustawień systemu Android można uzyskać z menu OSD, wybierając opcję "Ustawienia systemu Android".

| Sieć i Internet<br>Network & internet | Sinci Internet<br>W WA<br>Ethemat<br>A Unit Statement<br>Unit Statement |                                                                               |  |  |
|---------------------------------------|-------------------------------------------------------------------------|-------------------------------------------------------------------------------|--|--|
| Pozycja regulacji                     |                                                                         | Problem / opcja                                                               |  |  |
|                                       | Ustawianie funkcji Wi-Fi Włacz / wyłacz i parowanie z urządzeniem V     |                                                                               |  |  |
|                                       | Lista Wi-Fi                                                             | Wyświetlanie listy sieci WiFi                                                 |  |  |
|                                       |                                                                         | Nazwa sieci                                                                   |  |  |
|                                       | Dodaj sieć                                                              | Bezpieczeństwo                                                                |  |  |
| Wi-Fi                                 |                                                                         | Opcje zaawansowane                                                            |  |  |
| Wi-Fi                                 | Preferencje<br>sieciowe                                                 | Automatyczne włączanie Wi-Fi                                                  |  |  |
|                                       |                                                                         | Powiadomienie dla sieci publicznych                                           |  |  |
|                                       |                                                                         | Instalowanie certyfikatów                                                     |  |  |
|                                       |                                                                         | Wi-Fi Direct                                                                  |  |  |
|                                       | Zapisane sieci                                                          | Zapisywanie sieci Wi-Fi na tym monitorze.                                     |  |  |
|                                       | Ustawianie sieci pr<br>Wyłącz / Włącz                                   | zewodowej.                                                                    |  |  |
|                                       | MAC*2                                                                   | Przypisz adres MAC dla tego monitora.                                         |  |  |
|                                       | Adres IP                                                                | Przypisanie adresu IP dla tego monitora.                                      |  |  |
|                                       | Maska sieci                                                             | Przypisanie maski sieci dla tego monitora.                                    |  |  |
|                                       | Bramka                                                                  | Przypisanie bramy dla tego monitora.                                          |  |  |
| Ethernet <sup>*1</sup>                | DNS1                                                                    | Przypisywanie adresu serwera DNS                                              |  |  |
| Ethernet                              | DNS2                                                                    |                                                                               |  |  |
| Elliemel                              | Adres IPv6                                                              | Przypisanie adresu IPv6 dla tego monitora.                                    |  |  |
|                                       | Domysina brama                                                          | Przypisanie domysinej bramy IPV6 dla tego monitora.                           |  |  |
|                                       | Serwer DNS IPv6                                                         | Przypisanie adresu serwera DNS IPv6.                                          |  |  |
|                                       |                                                                         | Statyczny                                                                     |  |  |
|                                       |                                                                         | DHCP                                                                          |  |  |
|                                       | Pełnomocnik                                                             | Ustawienie serwera proxy.<br>Brak / Ręcznie / Automatyczna konfiguracja proxy |  |  |
| Hotspot i tethering                   | Hotspot Wi-Fi                                                           | Ustawianie funkcji Hotspot.                                                   |  |  |
| Hotspot & tethering                   | Ethernet tethering                                                      | Ustawianie funkcji tetheringu                                                 |  |  |

\*1 Adres MAC/adres Ethernet można znaleźć na etykiecie znajdującej się z tyłu monitora.

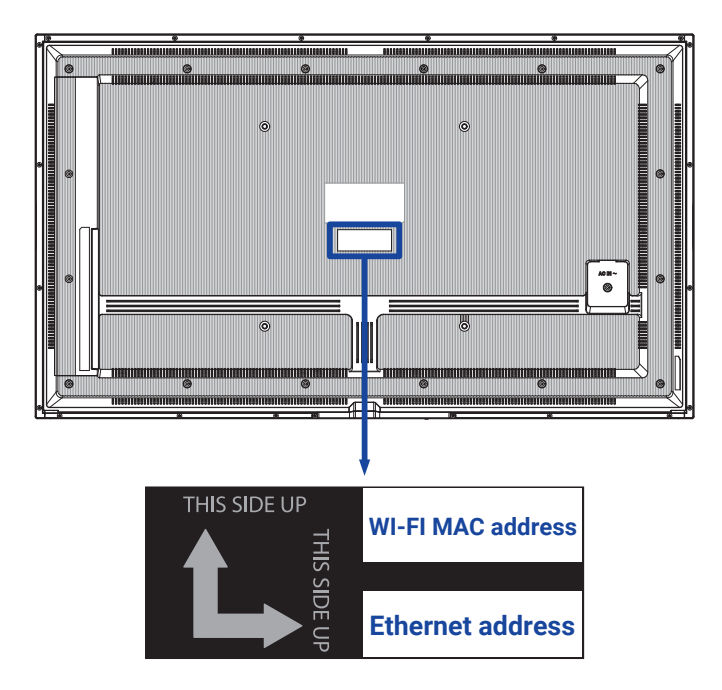

\*² Jeśli konieczne jest użycie adresu MAC sieci Wi-Fi dla określonych ustawień sieciowych, należy upewnić się, że ustawienie adresu MAC sieci Wi-Fi to "Użyj adresu MAC urządzenia".

| Aplikacje i<br>powiadomienia<br>Apps & Notification | Aplikacje i powiadomienia  United upterne United upterne Aplikacje warene Aplikacje warene Aplikacje warene Konsta upterne Konsta upterne Ko | E Barra Malandari<br>Sara Malandari<br>Sara Malandari<br>Sara Malandari |  |  |
|-----------------------------------------------------|----------------------------------------------------------------------------------------------------|-------------------------------------------------------------------------|--|--|
| Pozycja regulacji                                   | Problem / opcja                                                                                                    |                                                                         |  |  |
| Informacje o aplikacji<br>App info                  | Wyświetlanie wszystkich aplikacji.                                                                                                    |                                                                         |  |  |
| Aplikacie domyślne                                  | Aplikacja<br>przeglądarki                                                                                                    |                                                                         |  |  |
| Default apps                                        | Aplikacja domowa                                                                                                    | Ustaw domyślne aplikacje.                                               |  |  |
|                                                     | Linki otwierające                                                                                                    |                                                                         |  |  |
| Menedżer uprawnień<br>Premission manager            | Uprawnienia<br>aplikacji                                                                                                    | Ustawianie uprawnień aplikacji.                                         |  |  |

| Wyświetlacz<br>Display | Rozmiar wyświetlacza i tekst |                          |
|------------------------|------------------------------|--------------------------|
| Pozycja regulacji      |                              | Problem / opcja          |
|                        | Mały                         |                          |
| Rozmiar czcionki       | Domyślny                     | l letaw rozmiar czcionki |
| Font size              | Duży                         |                          |
|                        | Największy                   |                          |

POLSKI

#### Wyświetlanie oznakowania Signage display

Wyświetlanie oznakowania Ustawienia opółne
 Nazwa urzędzenia, zrzuł ekseru Datawienia serwena posiadomienia e-mail, FTP, ADB przez sieć Se Ustawienia źródła edytuj media player, edytuj browser player, edytuj pd play G Aplikacja sieciowa

\*

- Narzędzia systemowe wyczyść pamięć, zesaetuj, skłonuj i zaimportuj, zewnętrzn

| _        |
|----------|
|          |
| <u> </u> |
| S        |
| - 1      |
| -        |
| O        |
| •        |

| Pozycja regulacji                            | Problem / opcja                     |                                                                                                    |                                                                             |  |
|----------------------------------------------|-------------------------------------|----------------------------------------------------------------------------------------------------|-----------------------------------------------------------------------------|--|
| Ustawienia ogólne<br>General settings        | Nazwa wyświetlana<br>na oznakowaniu | Ustawienie nazwy monitora.                                                                                                    |                                                                             |  |
|                                              | Zrzut ekranu                        | Disable / Enabl<br>Repeat, Save to<br>screenshots via                                                                                                    | e(Interval, Start time, End time,<br>o, Purge Screenshots, Send<br>a email) |  |
| Ustawienia                                   | Powiadomienie<br>e-mail             | Wyłącz / Włącz (SMTP, Manager Email, Test)                                                                                                    |                                                                             |  |
| serwera<br>Server settings                   | FTP                                 | Wyłącz / Włącz<br>przechowywani                                                                                                    | (konto, hasło, ścieżka<br>ia, port)                                         |  |
|                                              | ADB przez sieć                      | Dostęp do połą                                                                                                    | czenia sieciowego z portem 5555.                                            |  |
|                                              | Edycja odtwarzacza multimedialnego  | Edycja listy odt<br>efektów.                                                                                                    | warzania Media Player i ustawień                                            |  |
| Ustawienia źródła<br>Source settings         | Edycja odtwarzacza<br>przeglądarki  | Edycja listy przeglądarek i ustawień efektów.                                                                                                    |                                                                             |  |
|                                              | Edycja odtwarzacza<br>PDF           | Edycja listy odtwarzania PDF Player i ustawień<br>efektów.                                                                                                    |                                                                             |  |
|                                              | Ścieżka<br>przechowywania           | Ustaw odtwarzacz multimedialny, odtwarzacz PDF, lokalizację przechowywania przeglądarki.                                                                                                    |                                                                             |  |
|                                              | Aplikacja<br>niestandardowa         | Edytuj aplikację niestandardową.                                                                                                    |                                                                             |  |
| Aplikacja sieciowa<br>Network<br>application | Pełnomocnik                         | Ustawienie serwera proxy.<br>Disable / Enable (Hostname: Adres IP serwera<br>proxy, Port: Numer portu serwera proxy, Type: Typ<br>serwera proxy)<br>Uwierzytelnianie / Nazwa użytkownika/ Hasło |                                                                             |  |
|                                              | Clear Storage                       | Wyczyść wszystkie dane w folderach signage.<br>Wszystkie / Pamieć wewnetrzna / Pamieć USB                                                                                                    |                                                                             |  |
|                                              | Reset                               | Usuń<br>wszystkie dane                                                                                                    | Przywrócone zostaną dane<br>ustawione fabrycznie.                           |  |
| Narzędzia<br>systemowe<br>System tools       | Klonowanie i                        | Klon                                                                                                    | Kopiowanie ustawień OSD,<br>listy odtwarzania i plików<br>multimedialnych*. |  |
|                                              | Importowanie                        | Import                                                                                                    | Import z folderu signage pod USB.<br>Pamięć wewnętrzna                      |  |
|                                              | Pamięć zewnętrzna                   | Wyłącz                                                                                                    | Odblokowanie pamięci zewnętrznej USB.                                       |  |
|                                              | USB Blokada                         | Włącz                                                                                                    | Blokada pamięci zewnętrznej USB.                                            |  |

Pliki multimedialne to zawartość multimedialna kopiowana do tego urządzenia podczas tworzenia list odtwarzania w przeglądarce, odtwarzaczu multimedialnym i źródle odtwarzacza \* PDF.

| Zabezpieczenia<br>Security                                   | Zabezpieczenia     Antecese     Antecese     Antecese     Antecese     Antecese     Antecese     Antecese     Antecese     Antecese |
|--------------------------------------------------------------|----------------------------------------------------------------------------------------------------|
| Pozycja regulacji                                            | Problem / opcja                                                                                                    |
| Aplikacje do zarządzania<br>urządzeniem<br>Device admin apps | Wyświetlanie informacji o przechowywaniu poświadczeń.                                                                               |
| Nieznane źródła<br>Unknown sources                           | Wyłączenie / włączenie instalacji aplikacji z nieznanych źródeł.                                                                    |

| System<br>System                                   | System     Jupi Andag specification     Manual A Addate (ACD7)     Carl Andreas Andreas (ACD7)     Carl Andreas Andreas (ACD7) |                                                                                                    |  |
|----------------------------------------------------|----------------------------------------------------------------------------------------------------|----------------------------------------------------------------------------------------------------|--|
| Pozycja regulacji                                  | Problem / opcja                                                                                                    |                                                                                                    |  |
|                                                    | Języki                                                                                                    | Ustaw język wyświetlania, klawiaturę i<br>metodę wprowadzania.                                                                                     |  |
| Język i metody<br>wprowadzania<br>Language & Input | Klawiatura ekranowa                                                                                                    | Język: English / Deutsch / Français /<br>Italiano / Español / Русский / Polski /<br>Nederlands / Ĉesky / Dansk / Svenska /<br>Suomi / Norsk bokmål |  |
| Data i godzina                                     | Automatyczne ustawianie czasu                                                                                                  | Ustaw datę i godzinę.                                                                                                    |  |
| Date & time                                        | Strefa czasowa                                                                                                    | Ustaw strefę czasową.                                                                                                    |  |
|                                                    | Serwer Ntp                                                                                                    |                                                                                                    |  |

ſ

٦

| O urządzeniu<br>About device                                           | ©<br>O urządzeniu<br>Istornas prana<br>Mał<br>Postali a Na<br>Wings Antinia<br>Naces Antinia<br>Naces Antinia<br>Naces Antinia<br>Naces Antinia<br>Naces Antinia |                                                                                                    |
|------------------------------------------------------------------------|----------------------------------------------------------------------------------------------------|----------------------------------------------------------------------------------------------------|
| Pozycja regulacji                                                      |                                                                                                    | Problem / opcja                                                                                                    |
| Informacje prawne<br>Legal information                                 | Licencje innych firm<br>Licencje systemowe<br>Webview                                                                                                    | _                                                                                                    |
| Model<br>Model                                                         | Model<br>Numer seryjny<br>Wersja sprzetowa                                                                                                    | Główne informacje w About: Legal<br>/ Model / Wersja Androida / Numer                                                                                                    |
| Wersja Androida<br>Android version                                     | Wersja na Androida<br>Aktualizacja zabezpieczeń<br>systemu Android<br>Wersja jądra<br>Numer kompilacji                                                           | <ul> <li>kompilacji / Wersja kompilacji</li> <li>Automatyczne wyszukiwanie aktualizacji</li> <li>.zip z USB lub karty SD. Po wybraniu</li> <li>zaktualizowanego pliku .zip monitor</li> <li>uruchomi się ponownie i rozpocznie się</li> <li>aktualizacja.</li> </ul> |
| Numer kompilacji<br>Build number<br>Wersja kompilacji<br>Build version |                                                                                                    |                                                                                                    |

Szybkie informacje
 Naciśnij przycisk Info i numer 77 na pilocie zdalnego sterowania.
 Wyświetlanie informacji o sieci, monitorze itp.

## [Odtwarzacz multimedialny]

|       | Local file    | Pictures        |          |          |
|-------|---------------|-----------------|----------|----------|
|       | 💾 U disk      |                 |          | -        |
|       |               | Add to Playlist |          |          |
| 2     | Pictures      | XXXXXXXX        | XXXX.XXX | XXXX.XXX |
|       | <b>Videos</b> |                 |          |          |
|       | Music         |                 |          |          |
|       |               |                 |          |          |
| (3) ◀ | Playlist      |                 |          |          |
|       | Playback      |                 |          |          |
|       |               | XXXX XXX        | XXXX.XXX | XXXX XXX |
|       |               |                 |          |          |

① Przeglądanie plików zapisanych w pamięci wewnętrznej i pamięci USB.

#### 2 Odtwarzanie pliku

- 1. Nawigacja po różnych typach plików multimedialnych: Wszystkie, Zdjęcia, Wideo i Muzyka.
- 2. Wybierz plik i naciśnij przycisk OK, aby rozpocząć odtwarzanie.

## UWAGA

- Obsługiwany system plików: FAT32
- Obsługiwany format pliku:

#### Tryb krajobrazowy

- Picture: JPG, BMP, PNG, GIF, WebP, HEIF(HEIC), AVIF
- Wideo: AVI, ASF, AVS, AVS2, FLV, MP4, MKV, 3GPP, OGM, VCI, WEBM, WMV, H264, H265, RM
- Muzyka: MP3, EAC3, AC3, AVI, ASF, WMV, WAV, WMW, MKV, 3GPP, MP4, FLV, OGM, RM, AAC, WEBM, OGG
- Klawisz skrótu multimediów
- • : Aby odtworzyć plik multimedialny.
- II: Aby wstrzymać odtwarzanie pliku multimedialnego.
- ►: Odtwórz następny plik.
- ►: Odtwarzanie poprzedniego pliku.
- 🚍 : Odtwarzanie sekwencyjne.
- 🚔 : Odtwarzanie wstecz.
- x: Odtwarzanie losowe.
- Klawisz skrótu strzałki
- - Poprzedni plik
- 🖚 : Następny plik

#### Opcje edycji

Naciśnij "Option", aby wyświetlić opcje edycji.

• Dodaj do listy odtwarzania: Wybierz plik i dodaj go do listy.

- Pilot zdalnego sterowania
- Hawisz opcji: Wyświetlanie opcji edycji
- 🞯 Przycisk OK: Wybór / odznaczenie pliku
- **Sklawisz powrotu:** Powrót
- **> Odtwórz:** Odtwarzanie pliku multimedialnego.
- II Pauza: Wstrzymanie odtwarzania pliku multimedialnego.
- **>> Szybkie przewijanie do przodu:** Aby przeskoczyć o 10 sekund do przodu.
- **4** Przewijanie do tyłu: Przeskakiwanie o 10 sekund wstecz.
- Stop: zatrzymanie odtwarzania pliku i powrót do menu

#### ③ Lista odtwarzania

Wyświetlanie bieżącej listy odtwarzania lub tworzenie nowych list.

- 1. Wybierz "Dodaj" na stronie.
- 2. Wprowadź nazwę listy odtwarzania.
- Opcje edycji

Naciśnij "Option", aby wyświetlić opcje edycji.

- Odtwórz: Odtwarzanie plików z listy.
- Usuń: Usuń listę.
- Przenieś w górę: Przenosi pliki na górę listy.
- Przesuń w dół: Przenosi pliki na dół listy.
- Usuń: Usuń pliki.
- Pilot zdalnego sterowania
- 📑 Klawisz opcji: Wyświetlanie opcji edycji
- **Sklawisz powrotu:** Powrót

#### ④ Ustawienia odtwarzania

- Kolejność odtwarzania
- Sekwencje: Odtwarzanie plików w sekwencjach.
- Odwróć: Odtwarzanie plików w odwrotnej kolejności.
- Losowo: Wszystkie pliki na liście są odtwarzane losowo.
- Cykl: Wszystkie pliki na liście są odtwarzane wielokrotnie.
- Tryb gry
- Auto: Czas trwania autoodtwarzania Auto 5s / Auto 15s / Auto 30s / Auto 60s
- Ręcznie: Ręczne odtwarzanie pliku.
- Styl gry
- Pełny: powiększenie obrazu do pełnego ekranu.
- Skala: Wyświetlanie obrazu w oryginalnych proporcjach.

## [Odtwarzacz sieciowy]

| Ø Web Player | Web Player |           | Press OPTIONS to start editing |
|--------------|------------|-----------|--------------------------------|
|              | +          |           | 9                              |
|              | Add        | Browser 1 | Browser 2                      |
|              | 9          | 9         | 0                              |
|              | XXXX.XXX   | XXXX.XXX  | XXXX.XXX                       |
|              | 0          |           |                                |
|              | XXXX.XXXX  |           |                                |
|              |            |           |                                |

### ① Lista odtwarzania

Ustaw często używany adres URL.

- 1. Wybierz "Dodaj" na stronie.
- 2. Wprowadź adres URL i naciśnij przycisk Potwierdź, aby uzyskać dostęp.
- Opcje edycji
- Odtwórz: Otwórz stronę internetową
- Usuń: Usunięcie adresu URL.
- Pilot zdalnego sterowania
- Hawisz opcji: Wyświetlanie opcji edycji
- OK / ► Przycisk odtwarzania: Otwórz stronę internetową
- **Sklawisz powrotu:** Powrót

|              | PDF      |          | Press OPTIONS to start editing |
|--------------|----------|----------|--------------------------------|
|              | PDF      | PDF      | PDF                            |
| 3 - Diaylist | *****    | ****     | ****                           |
| 4 Playback   | PDF      | PDF      | PDF                            |
|              | XXXX.XXX | XXXX.XXX | XXXX XXX                       |
|              | PDF      | PDF      | PDF                            |
|              | XXXX.XXX | XXXX.XXX | XXXX.XXX                       |
|              |          |          |                                |

① Przeglądanie plików zapisanych w pamięci wewnętrznej i pamięci USB.

#### 2 Odtwarzanie pliku

- 1. Wybierz plik i naciśnij przycisk OK, aby go wyświetlić.
- Klawisz skrótu strzałki
- 🖛 : Poprzednia strona
- Opcje edycji

Naciśnij "Option", aby wyświetlić opcje edycji.

- Dodaj do listy odtwarzania: Wybierz plik i dodaj go do listy.
- Pilot zdalnego sterowania
- Hawisz opcji: Wyświetlanie opcji edycji
- 🛞 Przycisk OK: Wybór / odznaczenie pliku
- 📥 Klawisz powrotu: Powrót
- • Odtwórz: Odtwarzanie pliku multimedialnego.
- II Pauza: Wstrzymanie odtwarzania pliku multimedialnego.
- Stop: zatrzymanie odtwarzania pliku i powrót do menu

#### 3 Lista odtwarzania

Wyświetlanie bieżącej listy odtwarzania lub tworzenie nowych list.

- 1. Wybierz "Dodaj" na stronie.
- 2. Wprowadź nazwę listy odtwarzania.
- Opcje edycji

Naciśnij "Option", aby wyświetlić opcje edycji.

- Odtwórz: Otwórz plik PDF z listy.
- Usuń: Usuń listę.
- Przenieś w górę: Przenosi pliki na górę listy.
- Przesuń w dół: Przenosi pliki na dół listy.
- Usuń: Usuń pliki.

- Pilot zdalnego sterowania
- Hawisz opcji: Wyświetlanie opcji edycji
- **Sklawisz powrotu:** Powrót

#### ④ Ustawienia odtwarzania

- Kolejność odtwarzania
- Sekwencje: Odtwarzanie plików w sekwencjach.
- Odwróć: Odtwarzanie plików w odwrotnej kolejności.
- Losowo: Wszystkie pliki na liście są odtwarzane losowo.
- Cykl: Wszystkie pliki na liście są odtwarzane wielokrotnie.
- Tryb gry
- Auto: Czas trwania autoodtwarzania Auto 5s / Auto 15s / Auto 30s / Auto 60s
- Ręcznie: Ręczne odtwarzanie pliku.

|         |                            |                |                     | 3                               |
|---------|----------------------------|----------------|---------------------|---------------------------------|
| 1       | Local<br>21.61 G8/32.00 G8 | File List      | Q Please enter keyw | ords 🗈 🗄 🛱 🛠                    |
|         |                            | Name           | Date                | Size                            |
|         |                            | 🗌 🦲 Alarms     | 2025.01.10          |                                 |
|         |                            | 🗌 🦲 Android    | 2025.01.10          |                                 |
|         |                            | 🗌 🦲 Audiobooks | 2025.01.10          |                                 |
|         | Pictures                   | DCIM           | 2025.01.10          |                                 |
|         |                            | Documents      | 2025.01.10          |                                 |
|         | Doc Doc                    | 🗌 🦲 Download   | 2025.01.10          |                                 |
| (2) ◀── | Videos                     | 🗌 🦲 log        | 2025.01.10          |                                 |
| 0       |                            | 🗌 🦲 Movies     | 2025.01.10          |                                 |
|         | Music                      | Music          | 2025.01.10          |                                 |
|         | Zin.                       | Notifications  | 2025.01.10          |                                 |
|         |                            | Pictures       | 2025.01.10          |                                 |
|         | 🖸 АРК                      | Podcasts       | 2025.01.10          | (3)                             |
|         |                            | Check All      | 🖉 Rename 💮 Copy 🛞 C | tut 🗇 Paste 🗇 Delete 💿 Cancel 🕞 |

① Przeglądanie plików zapisanych w pamięci wewnętrznej i pamięci USB.

## 2 Zarządzaj plikiem

1. Nawigacja po różnych typach plików: All, Pictures, Doc, Videos, Music, Zip i APK.

2. Wybierz plik do uporządkowania i wyświetlenia.

## 3 Narzędzia

- 🧷 : Zmień nazwę
- 🔁 : Kopia
- 🛞 : Cięcie
- 🗊 : Wklej
- 📋 : Usuń
- 🗵 : Anuluj
- E : Wyjście
- Q : Wyszukiwanie
- F : Stwórz
- ∃l : Sortuj (Data, Rozmiar, Nazwa)
- 🔳 : Lista
- 😁 : Siatka
- 🔄 : Powrót

## [Tablica]

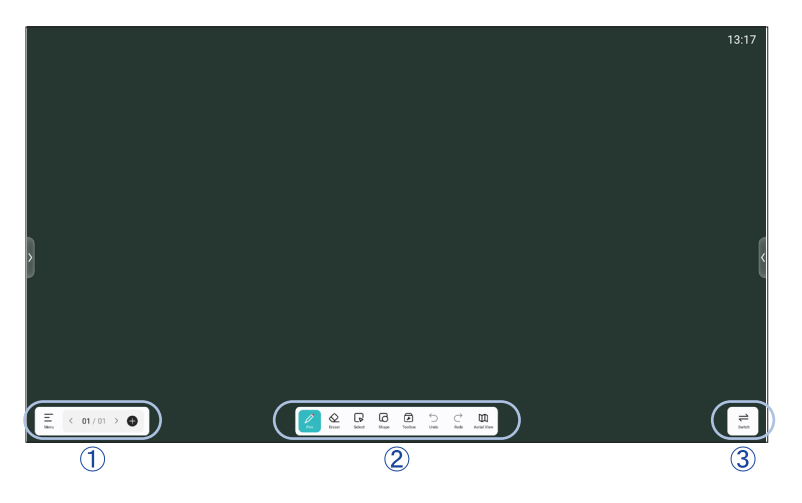

Jest to oprogramowanie do tablic cyfrowych, które pozwala użytkownikom tworzyć, edytować i współpracować na wirtualnych tablicach.

Ξ Menu

Nowość: Utwórz nową tablicę.

Otwórz: Otwórz istniejący plik tablicy.

Zapisz: Zapisz bieżącą tablicę.

Zapisz jako: Zapisz bieżącą tablicę z nową nazwą lub lokalizacją.

Skanowanie: Udostępnij tablicę. Użytkownicy mogą zeskanować kod QR za pomocą smartfona, aby pobrać obraz bezpośrednio na swoje urządzenie.

E-mail: Wyślij przechwycony obraz przez e-mail.

#### Ustawienia

Zapobieganie przypadkowemu dotknięciu: Po włączeniu ignoruje dłoń spoczywającą na ekranie.

Wyświetlanie czasu: Po włączeniu w prawym górnym rogu tablicy wyświetlana jest aktualna godzina.

Tryb wielu palców: Tryb wielu palców jest dozwolony po włączeniu, a podgląd wielu palców jest wyświetlany po wyłączeniu.

Tło: Ustawienie koloru tła tablicy i stylu siatki.

Próg: Dostosowanie wartości wyzwalania dla grubych i cienkich pisaków oraz gumek gestów.

Pasek narzędzi: Dostosowanie układu paska narzędzi i dostępnych narzędzi.

Wyjdź: Powrót do ekranu głównego.

- C : Do poprzedniej strony.
- > : Do następnej strony.
- 01 / 01 : Numer strony
- 🕀 : Dodaj nową stronę po ostatniej stronie.

## 2 Narzędzia

- 🧷 Pen : Dostosuj kolor pióra podczas pisania odręcznego.
  - Zmiana szerokości i koloru obrysu. (Pióro / Rozmiar pisma odręcznego / Kolor pisma odręcznego)
- Q Gumka: wymazuje określony obiekt.
- B Wybierz: Wybierz edytowany obiekt, możesz go przesuwać i powiększać.
- Shape : Draw the shape
- Zestaw narzędzi
  - Obraz: Wstawianie obrazów i manipulowanie nimi
  - Tabela: Tworzenie tabeli
  - Linijka: Funkcja linijki
  - MindMap: Narzędzie do myślenia wizualnego
  - Przeglądarka: Otwiera przeglądarkę internetową w obrębie tablicy.
- FourLineGrid: Stosuje czteroliniowe tło siatki.
  - Witryna: Wstawianie i wyświetlanie łączy internetowych lub podglądu witryny.
  - StickyNotes: Narzędzie do burzy mózgów
    - PDF: Importowanie i dodawanie adnotacji do plików PDF.
    - PeriodicTab.: Wyświetla układ okresowy dla szybkiego odniesienia.
- 🕤 Cofnij: Anuluj
- ightarrow Redo: Redo
- Widok z lotu ptaka: wyświetla miniaturowy podgląd całej tablicy.
- (3) ≓ Switch : Przełącznik: Szybkie przełączanie między różnymi tablicami.

## [CMS]

Zarządzanie treścią digital signage.

Aby móc korzystać z funkcji, należy pobrać oprogramowanie CMS i instrukcję obsługi z naszej strony internetowej https://iiyama.com/iisignage

Oprogramowanie CMS korzysta z portu sieciowego: 9989, dalsze informacje są dostępne w instrukcji obsługi ilSignage.

## [iiControl]

Oprogramowanie to zapewnia organizacjom wygodne i szybkie ujednolicone rozwiązanie do zarządzania urządzeniami końcowymi, tworzy wydajny system zarządzania sprzętem w czasie rzeczywistym, pomaga w digitalizacji środowiska kampusu i sprawia, że zarządzanie kampusem jest wygodniejsze.

## [iiBrowser]

Połącz się z siecią i przeglądaj strony internetowe.

## [QuickSupport]

Aplikacja mobilna TeamViewer QuickSupport umożliwia szybkie otrzymywanie zdalnego wsparcia na smartfonie lub tablecie.

## [Chromium]

Połącz się z siecią i przeglądaj strony internetowe.

## [iiShare]

Jest to oprogramowanie, które może bezprzewodowo udostępniać ekran innym notebookom itp.

## [Host]

Aplikacja TeamViewer Host dla systemu Android umożliwia zdalne sterowanie nienadzorowanymi urządzeniami z systemem Android. Połączenie jest możliwe nawet wtedy, gdy urządzenie nie jest aktywnie używane.

## **FUNKCJA CZUWANIA**

Ten produkt jest wyposażony w funkcję czuwania. Po jej włączeniu, automatycznie zmniejsza ona niepotrzebne zużycie energii przez monitor, gdy komputer nie jest używany.

W trybie gotowościmonitor wykonuje czynności opisane poniżej. Funkcja czuwania, w tym wszelkie ustawienia timera, jest konfigurowana przez system operacyjny. Informacje na temat konfiguracji można znaleźć w instrukcji obsługi systemu operacyjnego.

#### Tryb gotowości

Gdy sygnał wideo z komputera jest wyłączony, monitor przechodzi w tryb czuwania, który zmniejsza zużycie energii do mniej niż 0,5 W\*. Ekran staje się ciemny, a wskaźnik zasilania zmienia kolor na czerwony. Po wyjściu z trybu czuwania obraz pojawia się ponownie po kilku sekundach od ponownego dotknięcia klawiatury lub myszy.

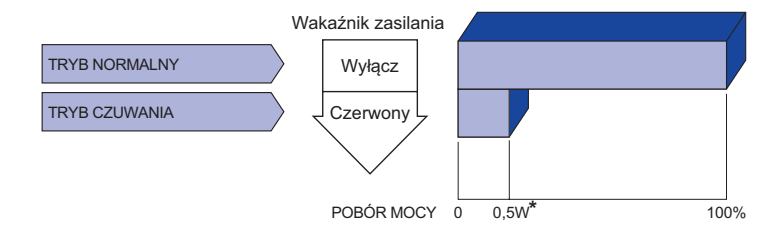

\* Gdy urządzenia USB nie są podłączone.

# POLSKI

# **ROZWIĄZYWANIE PROBLEMÓW**

Jeśli monitor nie działa prawidłowo, należy wykonać poniższe czynności w celu znalezienia możliwego rozwiązania.

- 1. Wykonaj regulacje opisane w części OBSŁUGA MONITORA, w zależności od występującego problemu. Jeśli monitor nie wyświetla obrazu, przejdź do punktu 2.
- 2. Jeśli nie można znaleźć odpowiedniego elementu regulacji w części OBSŁUGA MONITORA lub jeśli problem nadal występuje, należy zapoznać się z poniższymi elementami.
- Jeśli wystąpi problem, który nie został opisany poniżej lub nie można go rozwiązać, należy zaprzestać korzystania z monitora i skontaktować się ze sprzedawcą lub centrum serwisowym iiyama w celu uzyskania dalszej pomocy.

|   | Problem                                           | Sprawdź                                                                                                    |
|---|---------------------------------------------------|----------------------------------------------------------------------------------------------------|
| 1 | Obraz nie jest<br>wyświetlany.                    |                                                                                                    |
|   | (Wskaźnik zasilania                               | Kabel zasilający jest dobrze osadzony w gnieździe.                                                                                                    |
|   | nie świeci się)                                   | Przełącznik zasilania jest włączony.                                                                                                    |
|   |                                                   | □ Gniazdo AC jest pod napięciem. Sprawdź z innym urządzeniem.                                                                                                    |
|   | (Wskaźnik zasilania                               | □ Zwiększ kontrast i/lub jasność.                                                                                                    |
|   | jest zielony)                                     | □ Komputer jest włączony.                                                                                                    |
|   |                                                   | Kabel sygnałowy jest prawidłowo podłączony.                                                                                                    |
|   |                                                   | □ Taktowanie sygnału komputera jest zgodne ze specyfikacją monitora.                                                                                                    |
|   | (Wskaźnik zasilania<br>jest czerwony)             | <ul> <li>Jeślimonitor znajduje się w trybie czuwania, naciśnij przycisk ZASILANIE<br/>na pilociezdalnego sterowania.</li> <li>Komputer jest włączony.</li> </ul>                                                                                                    |
|   |                                                   | □ Kabel sygnałowy jest prawidłowo podłączony.                                                                                                    |
|   |                                                   | Taktowanie sygnału komputera jest zgodne ze specyfikacją monitora.                                                                                                    |
| 2 | Ekran nie jest                                    | Kabel sygnałowy jest prawidłowo podłączony.                                                                                                    |
|   | zsynchronizowany.                                 | Taktowanie sygnału komputera jest zgodne ze specyfikacją monitora.                                                                                                    |
| 3 | Ekran pozycja nie<br>jest w centrum.              | Taktowanie sygnału komputera jest zgodne ze specyfikacją monitora.                                                                                                    |
| 4 | Ekran jest zbyt<br>zbyt jasny lub zbyt<br>ciemny. | □ Poziom wyjścia wideo komputera jest zgodny ze specyfikacją monitora.                                                                                                    |
| 5 | Ekran jest drżenie.                               | □ Napięcie zasilania jest zgodne ze specyfikacją monitora.<br>□ Taktowanie sygnału komputera jest zgodne ze specyfikacją monitora.                                                                                                    |
| 6 | Brak dźwięku.                                     | <ul> <li>Sprzęt audio (komputer itp.) jest włączony.</li> <li>Kabel audio jest prawidłowo podłączony.</li> <li>Głośność jest zwiększona.</li> <li>Wyciszenie jest wyłączone.</li> <li>Poziom wyjściowy audio sprzętu audio jest zgodny ze specyfikacją monitora.</li> </ul> |
| 7 | Dźwięk jest zbyt<br>głośny lub zbyt<br>cichy.     | Poziom wyjściowy audio sprzętu audio jest zgodny ze specyfikacją<br>monitora.                                                                                                    |
| 8 | Dziwny hałas jest<br>usłyszeli.                   | □ Kabel audio jest prawidłowo podłączony.                                                                                                    |

# INFORMACJE NA TEMAT RECYKLINGU

Dla lepszej ochrony środowiska nie należy wyrzucać monitora.

Zapraszamy do odwiedzenia naszej strony internetowej: https://iiyama.com w celu recyklingu monitorów.

# DODATEK

Konstrukcja i specyfikacje mogą ulec zmianie bez wcześniejszego powiadomienia.

## DANE TECHNICZNE : ProLite T4329AS-B1AG

| Ekran                     | Technologia            | Technologia pojemnościowa 20 punktów                                                                                                    |  |  |
|---------------------------|------------------------|----------------------------------------------------------------------------------------------------|--|--|
|                           | Transmisja światła     | ≥82%                                                                                                    |  |  |
|                           | Twardość               | 8H                                                                                                    |  |  |
|                           | Grubość                | 3,72mm                                                                                                    |  |  |
|                           | Czas reakcji           | ≤2,5ms                                                                                                    |  |  |
| Kategoria                 | rozmiaru               | 43"                                                                                                    |  |  |
|                           | Technologia paneli     | VA                                                                                                    |  |  |
|                           | Rozmiar                | Przekątna: 42,5" (108 cm)                                                                                                    |  |  |
|                           | Rozstaw pikseli        | 0,0817 mm H × 0,2451 mm V                                                                                                    |  |  |
| LCD<br>Panel              | Jasność                | 500cd/m <sup>2</sup> (Typowy bez panelu dotykowego)<br>420cd/m <sup>2</sup> (Typowy z panelem dotykowym)<br>260cd/m <sup>2</sup> (Domyślne / Oszczędność energii) |  |  |
|                           | Współczynnik kontrastu | 4000 : 1 (typowo)                                                                                                    |  |  |
|                           | Kąt widzenia           | Poziomo: 89 stopni, Pionowo: 89 stopni (typowo)                                                                                                    |  |  |
|                           | Czas reakcji           | 6,5 ms (typowo, od szarego do szarego)                                                                                                    |  |  |
| Kolory wys                | świetlacza             | Około 1,07G                                                                                                    |  |  |
| Częstotliw                | ość synchronizacji     | Poziomo: 28,0-160,0 kHz, Pionowo: 57-62 Hz                                                                                                    |  |  |
| Rozdzielcz                | zość natywna           | 3840 × 2160, 8,3 megapiksela                                                                                                    |  |  |
| Obsługa m                 | naks. Rozdzielczość    | 3840 × 2160 60 Hz                                                                                                    |  |  |
| Wejściowy                 | r sygnał wideo         | HDMI, USB-C 2.0 (DisplayPort 1.2)                                                                                                    |  |  |
| LAN                       |                        | RJ45                                                                                                    |  |  |
| Port szeregowy            |                        | RS-232C In/Out ø 2,5 mm sub-mini jack                                                                                                    |  |  |
| Złącze IR                 |                        | IR In/Out                                                                                                    |  |  |
| Złącze US                 | В                      | USB2.0 (DC5V, 500mA) (odtwarzacz multimedialny USB) × 2<br>USB-C 2.0 (5 V, 3 A) (tryb DisplayPort 1.4 ALT) × 1                                                    |  |  |
| Liczba por<br>Kształt złą | tów USB<br>cza         | 1 Upstream: Typ C<br>2 Downstream: Typ A                                                                                                    |  |  |
| Złącze słu                | chawkowe*1             | ø 3,5 mm mini jack (stereo)                                                                                                    |  |  |
| Głośniki                  |                        | Wewnętrzne: 10W×2 (głośniki stereo)                                                                                                    |  |  |
| RAM                       |                        | 4GB DDR4                                                                                                    |  |  |
| ROM                       |                        | 32GB eMMC                                                                                                    |  |  |
| WIFI                      |                        | 2,4-2,5 GHz / 5,15-5,825 GHz / 802.11a/b/g/n/ac                                                                                                    |  |  |
| Maksymalny rozmiar ekranu |                        | Szer. 941,18 mm × wys. 529,42 mm / szer. 37,1" × 20,8" wys                                                                                                    |  |  |
| Źródło zasilania          |                        | 100-240VAC, 50/60Hz, 2,1A                                                                                                    |  |  |
| Pobór mocy* <sup>2</sup>  |                        | 98W typowo,<br>Tryb czuwania: 0,5W maksymalnie, Tryb wyłączenia: 0,3W maks                                                                                        |  |  |
| Wymiary / waga netto      |                        | 989,5 × 578,0 × 72,0 mm / 39,0 × 22,7 × 2,8" (szer. × wys. × głęb.)<br>13,7kg / 30,2lbs                                                                           |  |  |
| Względy środowiskowe      |                        | Podczas pracy: Temperatura<br>Wilgotność 0 do 40°C / 32 do 104°F<br>20 do 80% (bez kondensacji)<br>-20 do 60°C / 4 do 140°F<br>10 do 90% (bez kondensacji)        |  |  |
| Zatwierdzenia             |                        | CE, UKCA, EAC, TÜV-Bauart                                                                                                    |  |  |

- \*1 Prawidłowe działanie podłączonych urządzeń zewnętrznych innych niż słuchawki nie jest gwarantowane. DODATEK 61
- <sup>\*2</sup> Gdy urządzenia USB nie są podłączone.

## DANE TECHNICZNE : ProLite T5529AS-B1AG

| Ekran<br>dotykowy                   | Technologia               | Technologia pojemnościowa 20 punktów                                                                                                    |  |  |  |  |
|-------------------------------------|---------------------------|----------------------------------------------------------------------------------------------------|--|--|--|--|
|                                     | Transmisja światła        | ≥82%                                                                                                    |  |  |  |  |
|                                     | Twardość                  | 8H                                                                                                    |  |  |  |  |
|                                     | Grubość                   | 3,72mm                                                                                                    |  |  |  |  |
|                                     | Czas reakcji              | ≤2,5ms                                                                                                    |  |  |  |  |
| Kategoria rozmiaru                  |                           | 55"                                                                                                    |  |  |  |  |
| LCD<br>Panel                        | Technologia paneli        | VA                                                                                                    |  |  |  |  |
|                                     | Rozmiar                   | Przekątna: 54,6" (139 cm)                                                                                                    |  |  |  |  |
|                                     | Rozstaw pikseli           | 0,105 mm wys. × 0,315 mm szer                                                                                                    |  |  |  |  |
|                                     | Jasność                   | 570cd/m <sup>2</sup> (Typowy bez panelu dotykowego)<br>450cd/m <sup>2</sup> (Typowy z panelem dotykowym)<br>320cd/m <sup>2</sup> (Domyślne / Oszczędność energii) |  |  |  |  |
|                                     | Współczynnik<br>kontrastu | 4000 : 1 (typowo)                                                                                                    |  |  |  |  |
|                                     | Kąt widzenia              | Poziomo: 89 stopni, Pionowo: 89 stopni (typowo)                                                                                                    |  |  |  |  |
|                                     | Czas reakcji              | 6,5 ms (typowo, szary do szarego)                                                                                                    |  |  |  |  |
| Kolory wyświetlacza                 |                           | Około 1,07G                                                                                                    |  |  |  |  |
| Częstotliwość synchronizacji        |                           | Poziomo: 28,0-160,0 kHz, Pionowo: 57-62 Hz                                                                                                    |  |  |  |  |
| Rozdzielczość natywna               |                           | 3840 × 2160, 8,3 megapiksela                                                                                                    |  |  |  |  |
| Obsługa maks. Rozdzielczość         |                           | 3840 × 2160 60 Hz                                                                                                    |  |  |  |  |
| Wejściowy                           | v sygnał wideo            | HDMI, USB-C 2.0 (DisplayPort 1.2)                                                                                                    |  |  |  |  |
| LAN                                 |                           | RJ45                                                                                                    |  |  |  |  |
| Port szeregowy                      |                           | RS-232C In/Out ø 2,5 mm sub-mini jack                                                                                                    |  |  |  |  |
| Złącze IR                           |                           | IR In/Out                                                                                                    |  |  |  |  |
| Złącze USB                          |                           | USB2.0 (DC5V, 500mA) (odtwarzacz multimedialny USB) × 2<br>USB-C 2.0 (5 V, 3 A) (tryb DisplayPort 1.4 ALT) × 1                                                    |  |  |  |  |
| Liczba portów USB<br>Kształt złącza |                           | 1 Upstream: Typ C<br>2 Downstream: Typ A                                                                                                    |  |  |  |  |
| Złącze słuchawkowe*1                |                           | ø 3,5 mm mini jack (stereo)                                                                                                    |  |  |  |  |
| Głośniki                            |                           | Wewnętrzne: 10W×2 (głośniki stereo)                                                                                                    |  |  |  |  |
| RAM                                 |                           | 4GB DDR4                                                                                                    |  |  |  |  |
| ROM                                 |                           | 32GB eMMC                                                                                                    |  |  |  |  |
| WIFI                                |                           | 2,4-2,5 GHz / 5,15-5,825 GHz / 802.11a/b/g/n/ac                                                                                                    |  |  |  |  |
| Maksymal                            | ny rozmiar ekranu         | Szer. 1209,6 mm × wys. 680,4 mm / szer. 47,6" × 26,8" wys                                                                                                    |  |  |  |  |
| Źródło zasilania                    |                           | 100-240VAC, 50/60Hz, 1,9A                                                                                                    |  |  |  |  |
| Pobór mocy* <sup>2</sup>            |                           | 104W typowo,<br>Tryb czuwania: 0,5W maksymalnie, Tryb wyłączenia: 0,3W maks                                                                                       |  |  |  |  |
| Wymiary / waga netto                |                           | 1258,0 × 729,0 × 42,5 mm / 49,5 × 28,7 × 1,7" (szer. × wys. × głęb.)<br>26,8kg / 59,1lbs                                                                          |  |  |  |  |
| Względy środowiskowe                |                           | Podczas pracy:Temperatura<br>Wilgotność0 do 40°C / 32 do 104°F<br>20 do 80% (bez kondensacji)<br>-20 do 60°C / 4 do 140°F<br>10 do 90% (bez kondensacji)          |  |  |  |  |
| Zatwierdzenia                       |                           | CE, UKCA, EAC, TÜV-Bauart                                                                                                    |  |  |  |  |

\*1 Prawidłowe działanie podłączonych urządzeń zewnętrznych innych niż słuchawki nie UWAGA jest gwarantowane. 62 DODATEK \*2 Gdy urządzenia USB nie są podłączone.

# DANE TECHNICZNE : ProLite T6529AS-B1AG

| Ekran<br>dotykowy            | Technologia               | Technologia pojemnościowa 20 punktów                                                                                                    |  |  |  |  |
|------------------------------|---------------------------|----------------------------------------------------------------------------------------------------|--|--|--|--|
|                              | Transmisja światła        | ≥82%                                                                                                    |  |  |  |  |
|                              | Twardość                  | 8H                                                                                                    |  |  |  |  |
|                              | Grubość                   | 3,72mm                                                                                                    |  |  |  |  |
|                              | Czas reakcji              | ≤2,5ms                                                                                                    |  |  |  |  |
| Kategoria rozmiaru           |                           | 65"                                                                                                    |  |  |  |  |
| LCD<br>Panel                 | Technologia paneli        | VA                                                                                                    |  |  |  |  |
|                              | Rozmiar                   | Przekątna: 64,5" (164 cm)                                                                                                    |  |  |  |  |
|                              | Rozstaw pikseli           | 0,124 mm wys. × 0,372 mm szer                                                                                                    |  |  |  |  |
|                              | Jasność                   | 500cd/m <sup>2</sup> (Typowy bez panelu dotykowego)<br>420cd/m <sup>2</sup> (Typowy z panelem dotykowym)<br>260cd/m <sup>2</sup> (Domyślne / Oszczędność energii)                                                                   |  |  |  |  |
|                              | Współczynnik<br>kontrastu | 4000 : 1 (typowo)                                                                                                    |  |  |  |  |
|                              | Kąt widzenia              | Poziomo: 89 stopni, Pionowo: 89 stopni (typowo)                                                                                                    |  |  |  |  |
|                              | Czas reakcji              | 6,5 ms (typowo, od szarego do szarego)                                                                                                    |  |  |  |  |
| Kolory wyświetlacza          |                           | Około 1,07G                                                                                                    |  |  |  |  |
| Częstotliwość synchronizacji |                           | Poziomo: 28,0-160,0 kHz, Pionowo: 57-62 Hz                                                                                                    |  |  |  |  |
| Rozdzielczość natywna        |                           | 3840 × 2160, 8,3 megapiksela                                                                                                    |  |  |  |  |
| Obsługa maks. Rozdzielczość  |                           | 3840 × 2160 60 Hz                                                                                                    |  |  |  |  |
| Wejściowy                    | sygnał wideo              | HDMI, USB-C 2.0 (DisplayPort 1.2)                                                                                                    |  |  |  |  |
| LAN                          |                           | RJ45                                                                                                    |  |  |  |  |
| Port szere                   | gowy                      | RS-232C In/Out ø 2,5 mm sub-mini jack                                                                                                    |  |  |  |  |
| Złącze IR                    |                           | IR In/Out                                                                                                    |  |  |  |  |
| Złącze USB                   |                           | USB2.0 (DC5V, 500mA) (odtwarzacz multimedialny USB) × 2<br>USB-C 2.0 (5 V, 3 A) (tryb DisplayPort 1.4 ALT) × 1                                                                                                    |  |  |  |  |
| Liczba por<br>Kształt złą    | tów USB<br>cza            | 1 Upstream: Typ C<br>2 Downstream: Typ A                                                                                                    |  |  |  |  |
| Złącze słu                   | chawkowe*1                | ø 3,5 mm mini jack (stereo)                                                                                                    |  |  |  |  |
| Głośniki                     |                           | Wewnętrzne: 10W×2 (głośniki stereo)                                                                                                    |  |  |  |  |
| RAM                          |                           | 4GB DDR4                                                                                                    |  |  |  |  |
| ROM                          |                           | 32GB eMMC                                                                                                    |  |  |  |  |
| WIFI                         |                           | 2,4-2,5 GHz / 5,15-5,825 GHz / 802.11a/b/g/n/ac                                                                                                    |  |  |  |  |
| Maksymal                     | ny rozmiar ekranu         | Szer. 1428,48 mm × wys. 803,52 mm / szer. 56,2" × 31,6" wys                                                                                                    |  |  |  |  |
| Źródło zasilania             |                           | 100-240VAC, 50/60Hz, 2,0A                                                                                                    |  |  |  |  |
| Pobór mocy* <sup>2</sup>     |                           | typowo 118 W,<br>Tryb czuwania: 0,5W maksymalnie, Tryb wyłączenia: 0,3W maks                                                                                                    |  |  |  |  |
| Wymiary / waga netto         |                           | 1477,5 × 852,5 × 43,0 mm / 58,2 × 33,6 × 1,7" (szer. × wys. × głęb.)<br>38,5kg / 84,9lbs                                                                                                    |  |  |  |  |
| Względy środowiskowe         |                           | Podczas pracy:Temperatura<br>Wilgotność0 do 40°C / 32 do 104°F<br>20 do 80% (bez kondensacji)<br>-20 do 60°C / 4 do 140°F<br>WilgotnośćSkładowanie:Temperatura<br>Wilgotność-20 do 60°C / 4 do 140°F<br>10 do 90% (bez kondensacji) |  |  |  |  |
| Zatwierdzenia                |                           | CE, UKCA, EAC, TÜV-Bauart                                                                                                    |  |  |  |  |

## UWAGA

\*<sup>1</sup> Prawidłowe działanie podłączonych urządzeń zewnętrznych innych niż słuchawki nie jest gwarantowane.
 \*<sup>2</sup> Gdy urządzenia USB nie są podłączone.

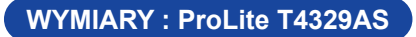

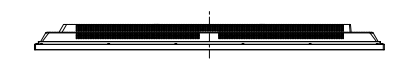

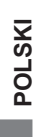

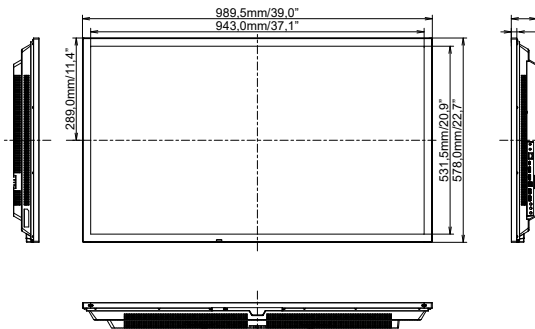

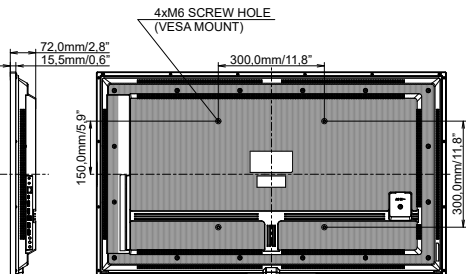

## WYMIARY : ProLite T5529AS

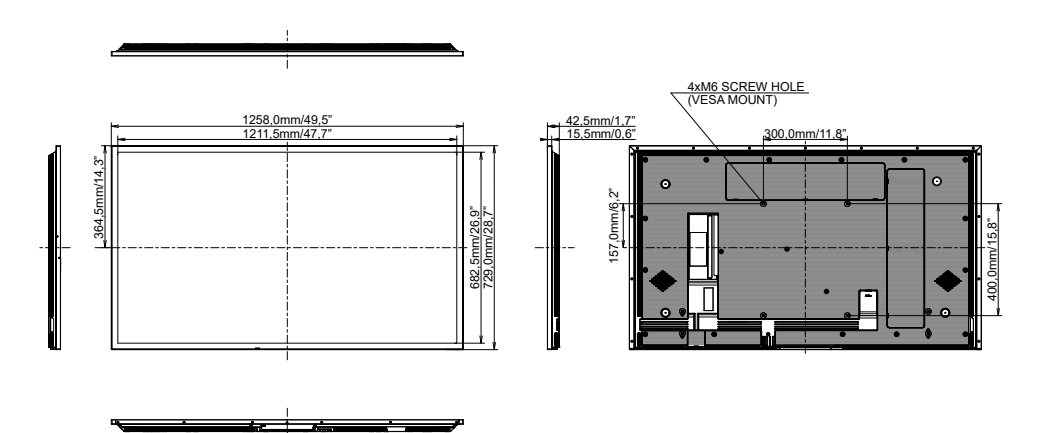

## WYMIARY : ProLite T6529AS

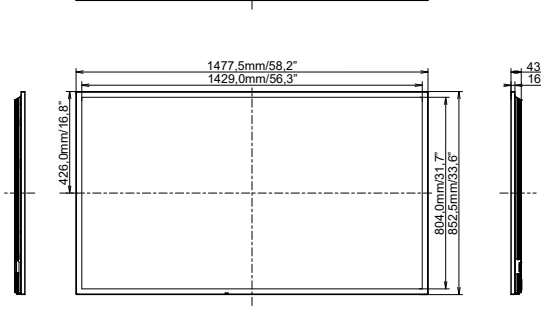

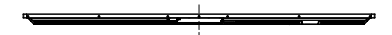

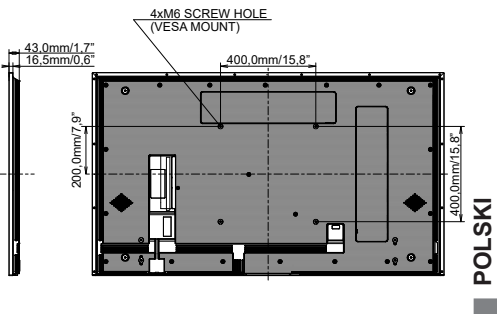

## WYMIARY : WALL MOUNTING

ProLite T4329AS

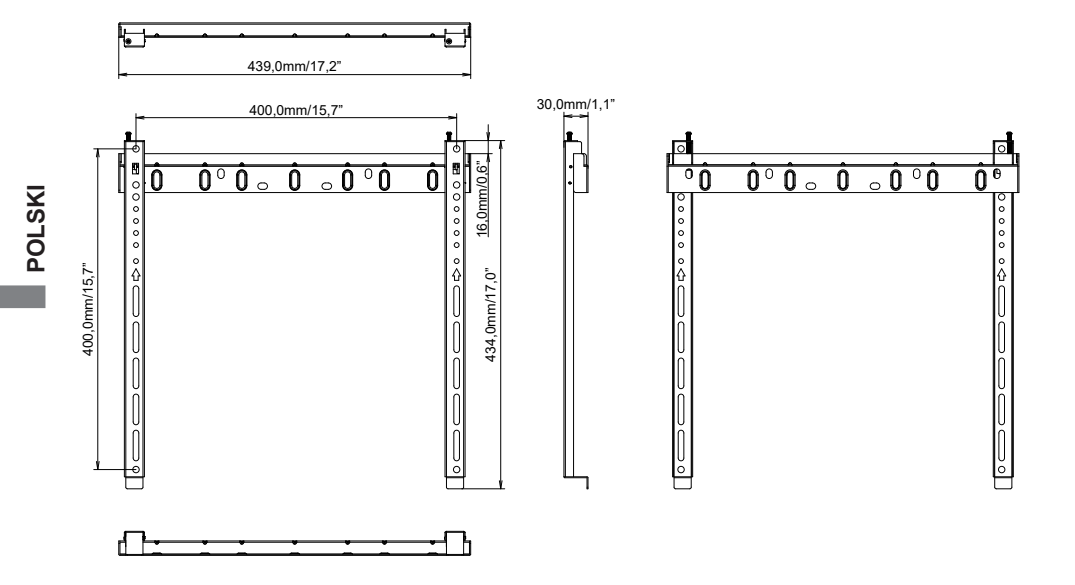

## ProLite T5529AS / ProLite T6529AS

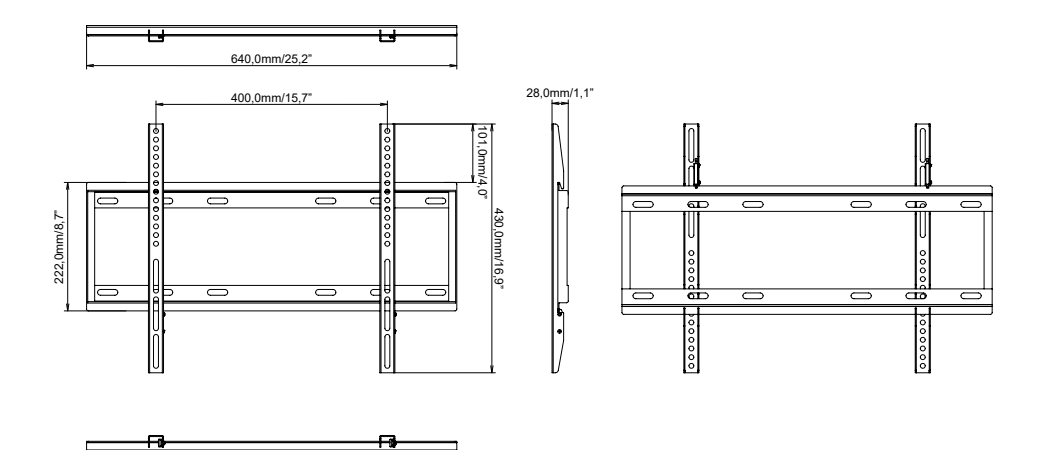

SYNCHRONIZACJA

| Timing |                |      | fH(kHz) | fV(Hz) | Dot clock<br>(MHz) | HDMI1     | HDMI2      | Type-C       |
|--------|----------------|------|---------|--------|--------------------|-----------|------------|--------------|
|        | VGA 640x480    |      | 31,5    | 60,0   | 25,175             | $\circ$   | 0          | $\mathbf{O}$ |
|        | SVGA 800x600   |      | 37,9    | 60,0   | 40,000             | $\circ$   | $\bigcirc$ |              |
|        | XGA 1024x768   |      | 48,4    | 60,0   | 65,000             | $\circ$   | $\bigcirc$ |              |
|        | QVGA 1280x960  |      | 64,0    | 60,0   | 108,000            | $\circ$   | $\bigcirc$ |              |
|        | SXGA 1280x1024 |      | 64,0    | 60,0   | 108,000            | 0         | 0          |              |
|        | WXGA 1366x768  |      | 47,7    | 60,0   | 85,500             | <u> </u>  | <u> </u>   |              |
|        | CVT 1440x900   |      | 55,9    | 60,0   | 106,500            | <u> </u>  | 0          |              |
|        | UXGA 1680x1050 |      | 65,3    | 60,0   | 146,250            | 0         | 0          |              |
| VESA   | FHD 1920x1080  |      | 67,5    | 60,0   | 148,500            | 0         | 0          |              |
|        | 2048x1152      |      | 70,9    | 60,0   | 156,750            | 0         | 0          |              |
|        | 2560x1080      |      | 66,0    | 60,0   | 198,000            | 0         | 0          |              |
|        | 2560x1440      |      | 88,8    | 60,0   | 241,700            | 0         | 0          |              |
|        | 2560x1600      |      | 98,7    | 60,0   | 268,500            | 0         | 0          |              |
|        | 3200x1800      |      | 111,1   | 60,0   | 391,140            | 0         | 0          |              |
|        | 4K 3840x2160   |      | 67,5    | 30,0   | 297,000            | 0         | 0          |              |
|        |                |      | 135,0   | 60.0   | 594.000            | 0         | 0          |              |
| IBM    | 720x400        |      | 31,5    | 70,0   | 28,320             | 0         | 0          |              |
|        | 480i           | 60Hz | 15,7    | 60,0   | 27,000             | <u> </u>  | <u> </u>   |              |
| sn     | 576i           | 50Hz | 15,6    | 50,0   | 13,500             | <u> </u>  | 0          |              |
|        | 480p           | 60Hz | 31,5    | 60,0   | 27,000             | 0         | 0          |              |
|        | 576p           | 50Hz | 31,3    | 50,0   | 27,000             | 0         | 0          |              |
|        | 720p           | 50Hz | 37,5    | 50,0   | 27,000             | 0         | Q          |              |
| HD     |                | 60Hz | 45,0    | 60,0   | 74,250             | 0         | 0          |              |
|        | 1080i          | 50Hz | 28,1    | 50,0   | 74,250             | Q         | Q          |              |
|        |                | 60Hz | 33,7    | 60,0   | 74,250             |           | $\Box$     |              |
|        | 1080p          | 50Hz | 56,3    | 50,0   | 148,500            | $\square$ | $\bigcirc$ |              |
|        |                | 60Hz | 67,5    | 60,0   | 148,500            |           | $\odot$    |              |

\* 🔾 środki wspierały czas.